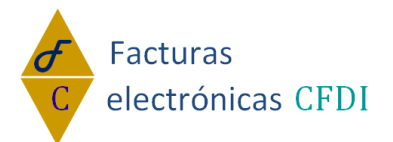

# Manual

# Complementos

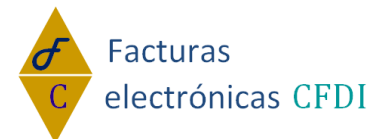

# Índice:

| 1 Introducción3                            |
|--------------------------------------------|
| 2 Donatarias4                              |
| 3 Compra Venta de Divisas5                 |
| 4 Leyendas Fiscales6                       |
| 5 Persona Física integrante de Coordinado8 |
| 6 Turista Pasajero Extranjero9             |
| 7 Detallista11                             |
| 8 Estado de Cuenta de Combustibles para    |
| Monederos Electrónicos Autorizados15       |
| 9 Spei de Tercero a Tercero19              |
| 10 CFDI Registro Fiscal21                  |
| 12 Vales de Despensa22                     |
| 13 Pago en Especie23                       |
| 14 Consumo de Combustibles25               |
| 15 Aerolíneas29                            |
| 16 Notarios Públicos31                     |
| 17 Vehículo Usado37                        |
| 18 Servicios Parciales de Construcción39   |
| 19 Renovación y sustitución de vehículo40  |
| 20 Certificado de destrucción44            |

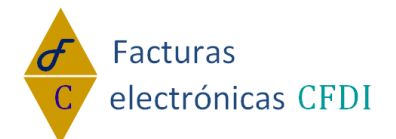

#### DERECHOS DE AUTOR

La información contenida en este documento y todos los contenidos que son referenciados por enlaces o links pertenece al propietario del dominio facturaselectronicascfdi.com y no deben ser copiados por ningún medio a terceros sin el previo consentimiento del propietario.

### Introducción:

Breve catálogo que contiene la especificación técnica de los datos al incorporar los Complementos para la Factura Electrónica.

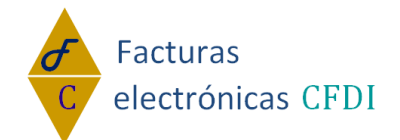

### **Complemento Donatarias:**

Estando dentro del módulo de Factura Electrónica, teniendo habilitado "Usar Complementos" de click en Donatarias.

Usar Complementos

| _ Complementos de factura                                                                                                    |                                                                                                    |                                                                                                    |                                                                                                    |
|----------------------------------------------------------------------------------------------------|----------------------------------------------------------------------------------------------------|----------------------------------------------------------------------------------------------------|----------------------------------------------------------------------------------------------------|
| Donatarias<br>Persona física integrante de coordinado<br>Edo. cta combustibles de monederos electrónicos<br>Vales de despensa<br>Aerolineas<br>Servicios parciales de construcción | Compra Venta de Divi<br>Turista pasajero extra<br>Spei de tercero a terce<br>Pago en especie<br>Notarios públicos<br>Renovac, y sustituc, s | isas Levenda<br>njero Sector o<br>ero CFDI re<br>Consun<br>Vehícul<br>de vehículos Certific:                                                                       | <u>as Fiscales</u><br><u>de ventas al detalle (Detallist</u><br>agistro fiscal<br><u>no de combustibles</u><br>lo usado<br>ado de destrucción |
| 1 Guardar:<br>Capture la información solicita                                                                                                    | ada y de click (                                                                                                    | en Guardar:                                                                                                    |                                                                                                    |
| No. autorización* Fecha*                                                                                                    | Est<br>ser<br>pr<br>Leyenda*                                                                                                    | te comprobante ampara un donativo, e<br>rá destinado por la <u>donataria</u> a los<br>opios de su objeto social. En el cas<br>s bienes donados hayan sido deducido | l cual ▲<br>fines so de que ▼<br>JS /                                                                                                    |
| 2 Eliminar:<br>De click en Eliminar:                                                                                                    |                                                                                                    |                                                                                                    | Guardar Eliminar                                                                                                    |
| No. autorización* Fecha*                                                                                                    | Est<br>ser<br>pro<br>Leyenda*                                                                                                    | te comprobante ampara un donativo, e<br>rá destinado por la <u>donataria</u> a los<br>opios de su objeto social. En el cas<br>s bienes donados hayan sido deducido | l cual ▲<br>fines ■<br>so de que ▼<br>DS                                                                                                    |
|                                                                                                    |                                                                                                    |                                                                                                    | Guardar Eliminar                                                                                                    |

#### 3.- Agregar el Complemento

Si desea que este complemento se agregue al concepto, habilite 'Agregar complemento' y en seguida pulse 'Generar complemento':

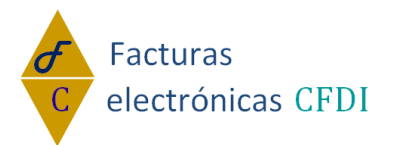

|                | Tu solució     | on en Facturas  | electrónicas ( | CFDI |
|----------------|----------------|-----------------|----------------|------|
| Complemento pa | ra las organiz | aciones civiles | o fideicomisos | 5    |

"Complemento Donatarias"

| ✓ ¿Agregar Complement | Comproba | ante # 7964 |  |
|-----------------------|----------|-------------|--|
| Generar complemento   |          | Salir       |  |

Para cerrar la ventana del complemento y regresar al CFDI, pulse 'Salir': Complemento para las organizaciones civiles o fideicomisos

"Complemento Donatarias"

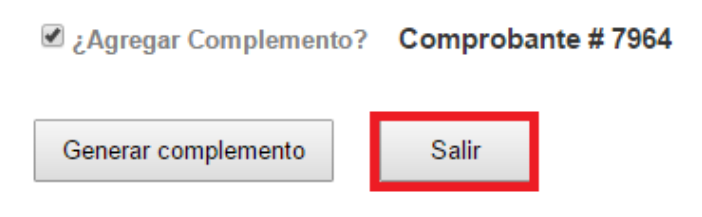

### **Complemento Compra Venta de Divisas:**

Estando dentro del módulo de Factura Electrónica, teniendo habilitado "Usar Complementos" de click en Compra Venta de Divisas.

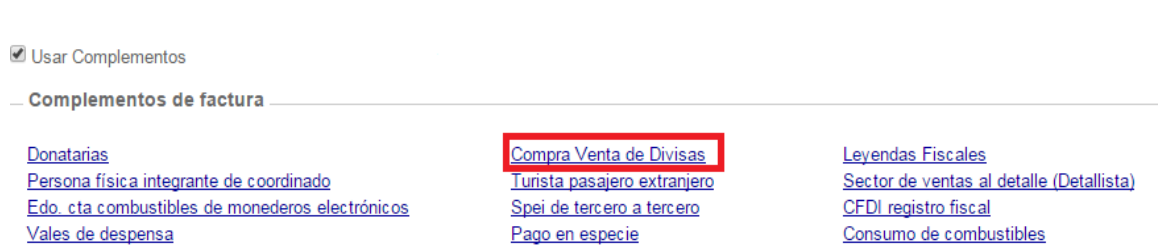

Aerolineas Servicios parciales de construcción

Notarios públicos Renovac, y sustituc, de vehículos

Vehículo usado Certificado de destrucción

1.- Guardar: Capture la información solicitada y de click en Guardar:

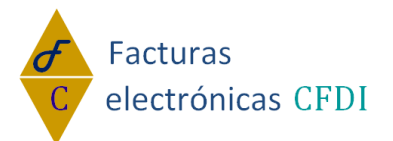

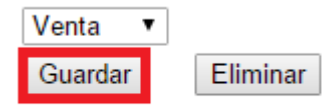

2.- Eliminar: De click en Eliminar:

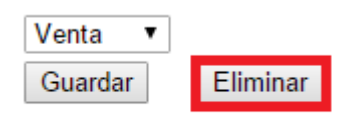

#### 3.- Agregar el Complemento

Si desea que este complemento se agregue al concepto, habilite 'Agregar complemento' y en seguida pulse 'Generar complemento': Complemento para identificar las operaciones de compra y venta de divisas

"Complemento Compra Venta de Divisas"

Agregar Complemento? Comprobante # 7964

Generar complemento

Salir

Para cerrar la ventana del complemento y regresar al CFDI, pulse 'Salir':

Complemento para identificar las operaciones de compra y venta de divisas

#### "Complemento Compra Venta de Divisas"

Agregar Complemento? Comprobante # 7964

Generar complemento

Salir

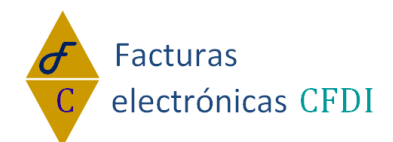

### Tu solución en Facturas electrónicas CFDI **Complemento Leyendas Fiscales:**

Estando dentro del módulo de Factura Electrónica, teniendo habilitado "Usar Complementos" de click en Leyendas Fiscales.

Usar Complementos

Complementos de factura **Donatarias** Donatarias Persona física integrante de coordinado Edo. cta combustibles de monederos electrónicos Vales de despensa Aerolineas

Servicios parciales de construcción

Compra Venta de Divisas <u>Compra venta de Divisas</u> Turista pasajero extranjero Spei de tercero a tercero Pago en especie Notarios públicos Renovac, y sustituc, de vehículos Certificado de destrucción

Levendas Fiscales

Sector de ventas al detalle (Detallista) CFDI registro fiscal Consumo de combustibles <u>Vehículo usado</u>

#### 1.- Agregar: Capture la información solicitada y de click en Guardar:

| Generar complemento | Salir                    |                         |                        |
|---------------------|--------------------------|-------------------------|------------------------|
| ID                  | Disposición fiscal o ley | No. de artículo o regla | Texto leyenda fiscal * |
| ID                  |                          |                         |                        |
| + Agregar () Moo    | dificar - Eliminar       |                         |                        |

#### 2.- Modificar:

Si desea modificar la información de un registro, selecciónelo, haga los cambios y pulse 'Modificar'.

| ID    |           |           | Disposición fiscal o ley |            |              | No. d | e artículo o regla    |   | Texto leyenda fiscal * |
|-------|-----------|-----------|--------------------------|------------|--------------|-------|-----------------------|---|------------------------|
| 30    |           |           |                          |            |              |       |                       | 1 |                        |
| +     | + Agrega  | ar        | () Modificar             |            |              |       |                       |   |                        |
|       |           | <u>ID</u> | Disposición Fiscal       | <u>No.</u> | . Art./Regla |       | <u>Leyenda Fiscal</u> |   |                        |
| Selec | <u>t</u>  | 30        |                          |            |              |       | 1                     |   |                        |
| Selec | <u>xt</u> | 27        |                          |            |              |       | 12                    |   |                        |
| Selec | <u>xt</u> | 28        |                          |            |              |       | 4                     |   |                        |

#### 3.- Eliminar:

Si desea eliminar la información de un registro, selecciónelo, y pulse 'Eliminar'.

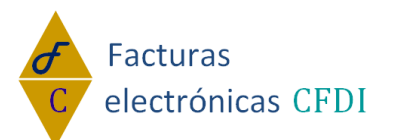

| ID    |          |    | Disposición fiscal o ley |                       | No. d | le artículo o regla   |   | Texto leyenda fiscal * |
|-------|----------|----|--------------------------|-----------------------|-------|-----------------------|---|------------------------|
| 30    |          |    |                          |                       |       |                       | 1 |                        |
| +     | Agreg    | ar | () Modificar - Eliminar  |                       |       |                       |   |                        |
|       |          | ID | Disposición Fiscal       | <u>No. Art./Regla</u> |       | <u>Leyenda Fiscal</u> |   |                        |
| Selec | <u>t</u> | 30 |                          |                       |       | 1                     |   |                        |
| Selec | t        | 27 |                          |                       |       | 12                    |   |                        |
| Selec | t        | 28 |                          |                       |       | 4                     |   |                        |

#### 4.- Agregar el Complemento

Si desea que este complemento se agregue al concepto, habilite 'Agregar complemento' y en seguida pulse 'Generar complemento':

Complemento para para incluir leyendas previstas en disposiciones fiscales

| "Com | plemento | Levendas | Fiscales" |
|------|----------|----------|-----------|
|      |          |          |           |

| ✓ Agregar Complemento? | Comprobante # 7966 |
|------------------------|--------------------|
| Generar complemento    | Salir              |
|                        |                    |

Para cerrar la ventana del complemento y regresar al CFDI, pulse 'Salir': Complemento para para incluir leyendas previstas en disposiciones fiscales

"Complemento Leyendas Fiscales"

| ☑ ¿Agregar Complemento? | Comprobante # 7966 |
|-------------------------|--------------------|
| Generar complemento     | Salir              |

### **Complemento Persona Física integrante de Coordinado:**

Estando dentro del módulo de Factura Electrónica, teniendo habilitado "Usar Complementos" de click en Persona Física integrante de Coordinado.

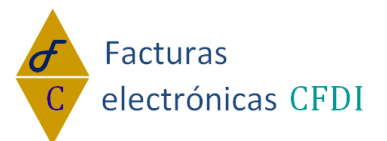

Subser Complementos

| Complementos de fa                                                                                                    | ctura                                                      |                                                                                                    |                                     |                                                                                                    |                                                                                   |            |
|----------------------------------------------------------------------------------------------------|------------------------------------------------------------|----------------------------------------------------------------------------------------------------|-------------------------------------|----------------------------------------------------------------------------------------------------|-----------------------------------------------------------------------------------|------------|
| Donatarias<br>Persona física integrante<br>Edo. cta combustibles di<br>Vales de despensa<br>Aerolineas<br>Servicios parciales de co | e de coordinado<br>e monederos electrónicos<br>onstrucción | Compra Venta de Divis<br>Turista pasajero extrar<br>Spei de tercero a terce<br>Pago en especie<br>Notarios públicos<br>Renovac, y sustituc, c | sas<br>njero<br>ero<br>le vehículos | Levendas Fisi<br>Sector de ven<br>CFDI registro<br>Consumo de (<br>Vehículo usao<br>Certificado de | <u>cales</u><br>Itas al detalle (D<br>fiscal<br>combustibles<br>do<br>destrucción | etallista) |
| 1 Guardar:<br>Capture la int                                                                                                    | formación solici                                           | tada y de clic                                                                                                    | k en Gu                             | ardar:                                                                                             |                                                                                   |            |
| Clave vehicular *<br>RFCPF(opcional)                                                                                                | 987654                                                     | Placa *                                                                                                    | 876r5g                              |                                                                                                    | Guardar                                                                           | Eliminar   |
| 2 Eliminar:<br>De click en E                                                                                                    | liminar:                                                   |                                                                                                    |                                     |                                                                                                    |                                                                                   |            |
| Clave vehicular *                                                                                                    | 987654                                                     | Placa *                                                                                                    | 876r5g                              |                                                                                                    |                                                                                   |            |
| RFCPF(opcional)                                                                                                    |                                                            |                                                                                                    |                                     |                                                                                                    | Guardar                                                                           | Eliminar   |

#### 3.- Agregar el Complemento

Si desea que este complemento se agregue al concepto, habilite 'Agregar complemento' y en seguida pulse 'Generar complemento': Complemento para incorporar a un CFDI datos de identificación de conformidad con lo establecido por el artículo 83, séptimo pá

#### "Complemento Persona Física integrante de Coordinado"

| ☑ ¿Agregar Complemento ?                                                                  | Comprobante # 7966                                                                                                    |
|-------------------------------------------------------------------------------------------|----------------------------------------------------------------------------------------------------|
| Generar complemento                                                                       | Salir                                                                                                    |
| Para cerrar la ventana<br>Complemento para incorporar a<br>de conformidad con lo establec | del complemento y regresar al CFDI, pulse 'Salir':<br>un CFDI datos de identificación<br>ido por el artículo 83, séptimo pá |

"Complemento Persona Física integrante de Coordinado"

☑ ¿Agregar Complemento ? Comprobante # 7966

Salir Generar complemento

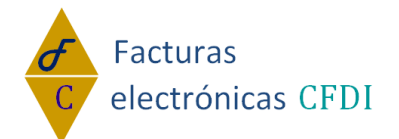

### **Complemento Turista Pasajero Extranjero:**

Estando dentro del módulo de Factura Electrónica, teniendo habilitado "Usar Complementos" de click en Turista Pasajero Extranjero.

Subser Complementos

Complementos de factura

| <u>Donatarias</u>                               | <u>Compra Venta de Divisas</u>    | <u>Leyendas Fiscales</u>                 |
|-------------------------------------------------|-----------------------------------|------------------------------------------|
| Persona física integrante de coordinado         | Turista pasajero extranjero       | Sector de ventas al detalle (Detallista) |
| Edo. cta combustibles de monederos electrónicos | Spei de tercero a tercero         | CFDI registro fiscal                     |
| Vales de despensa                               | Pago en especie                   | Consumo de combustibles                  |
| Aerolineas                                      | Notarios públicos                 | Vehículo usado                           |
| Servicios parciales de construcción             | Renovac, y sustituc, de vehículos | Certificado de destrucción               |
|                                                 |                                   |                                          |
|                                                 |                                   |                                          |
|                                                 |                                   |                                          |

#### 1.- Guardar: Capture la información solicitada y de click en Guardar:

| Fecha de tránsit<br>*      | 0 12/05/2015          | Tipo *                      | Salida 🔻 | Vía *          | Marítima 🔻 |         |          |
|----------------------------|-----------------------|-----------------------------|----------|----------------|------------|---------|----------|
| Tipo de ID *               | 89                    | # ID *                      | 765      | Nacionalidad * | Argentina  |         |          |
| Empresa<br>transportista * | Empresa Ejemplo       | ID. de transp<br>(opcional) |          |                |            | Guardar | Eliminar |
| 2 Elimi<br>De click        | inar:<br>en Eliminar: |                             |          |                |            |         |          |
| Fecha de tránsite<br>*     | 0 12/05/2015          | Tipo *                      | Salida 🔻 | Vía *          | Marítima 🔻 |         |          |
| Tipo de ID *               | 89                    | # ID *                      | 765      | Nacionalidad * | Argentina  |         |          |
| Empresa<br>transportista * | Empresa Ejemplo       | ID. de transp<br>(opcional) |          |                |            | Guardar | Eliminar |

#### 3.- Agregar el Complemento

Si desea que este complemento se agregue al concepto, habilite 'Agregar complemento' y en seguida pulse 'Generar complemento':

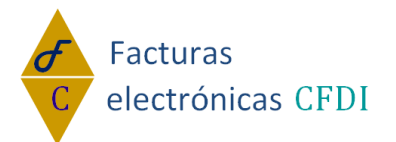

Complemento para el manejo de datos de Turista Pasajero Extranjero.

"Complemento Turista Pasajero Extranjero"

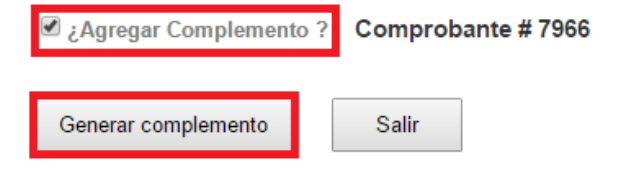

Para cerrar la ventana del complemento y regresar al CFDI, pulse 'Salir': Complemento para el manejo de datos de Turista Pasajero Extranjero.

"Complemento Turista Pasajero Extranjero"

Agregar Complemento ? Comprobante # 7966

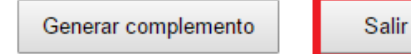

### **Complemento Detallista:**

Estando dentro del módulo de Factura Electrónica, teniendo habilitado "Usar Complementos" de click en Detallista.

Usar Complementos

Complementos de factura

Donatarias Persona física integrante de coordinado Edo. cta combustibles de monederos electrónicos Vales de despensa Aerolineas Servicios parciales de construcción Compra Venta de Divisas Turista pasajero extranjero Spei de tercero a tercero Pago en especie Notarios públicos Renovac. y sustituc. de vehículos Levendas Fiscales Sector de ventas al detalle (Detallista) CFDI registro fiscal Consumo de combustibles Vehículo usado Certificado de destrucción

1.- Guardar:

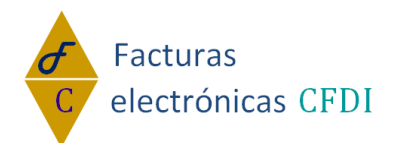

Capture la información solicitada, agregue Datos Opcionales si así lo requiere (el siguiente punto muestra como agregar datos opcionales) y de click en Guardar:

| "Estatus:                               | COPY T                  |                           |
|-----------------------------------------|-------------------------|---------------------------|
| *Tipo de transacción:                   | CREDIT_NOTE - Nota de c | rédito                    |
| *Número de Pedido:                      | 123                     |                           |
| Fecha de Pedido:                        | 01/06/2015              |                           |
| *Número de Referencia Adicional:        | 45                      |                           |
| *Indetificador de Referencia Adicional: | AAE - Cuenta predial    | •                         |
| Folio(Opcional)                         |                         |                           |
| *Número de Contra-Recibo:               | 45                      |                           |
| Fecha de Contra-Recibo:                 | 24/06/2015              |                           |
| Datos del Comprador                     |                         |                           |
| *GLN                                    | 5467897654321           |                           |
| Contacto Compras: Número de Depto       | 65                      |                           |
| Datos del Vendedor                      |                         |                           |
| *GLN                                    | 7675432145678           |                           |
| *Número del emisor                      | 58                      |                           |
| *Código de indetificación Secundaria    | IEPS_REFERENCE - Refe   | rencia signada para el IE |

#### 1.1- Agregar Datos Opcionales:

Datos Opcionales

Si desea agregar Datos Opcionales, de click en agregar los datos que usted requiera, se mostraran los campos:

| Tipo de instrucciones comerciales:                           | Agregar   | No Agregar |
|--------------------------------------------------------------|-----------|------------|
| Información sobre la ubicación del identificador del emisor: | Agregar   | No Agregar |
| Informacion sobre la Aduana:                                 | Agregar   | No Agregar |
| Información sobre moneda:                                    | ◯ Agregar | No Agregar |
| Información sobre términos de pago:                          | Agregar   | No Agregar |
| Información sobre entrega de mercancía:                      | Agregar   | No Agregar |
| Información de descuentos o caros mercantiles:               | Agregar   | No Agregar |
| Total:                                                       | ◯ Agregar | No Agregar |
| Ejemplo de Datos Opcionales:                                 |           | •          |

# Ejemplo de Datos Opcionales:

| Tipo de<br>Tipo de instrucciones comerciales | instrucciones comerciales: | Agregar O No Agregar |
|----------------------------------------------|----------------------------|----------------------|
| *Tipo de Instruciones:                       | Condiciones de pago - AAB  | ▼                    |
| *Información de factura:                     |                            |                      |

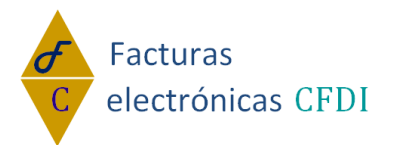

Posteriormente de click en guardar: Datos Generales

| *Estatus:                                | COPY V                                                                                                    | -                           |                                                                                                    |     |
|------------------------------------------|----------------------------------------------------------------------------------------------------|-----------------------------|----------------------------------------------------------------------------------------------------|-----|
| *Tipo de transacción:                    | CREDIT_NOTE - Nota de cre                                                                                      | édito                       |                                                                                                    | •   |
| "Número de Pedido:                       | 123                                                                                                    |                             |                                                                                                    |     |
| Fecha de Pedido:                         | 01/06/2015                                                                                                    |                             |                                                                                                    |     |
| "Número de Referencia Adicional:         | 45                                                                                                    |                             |                                                                                                    |     |
| *Indetificador de Referencia Adicional:  | AAE - Cuenta predial                                                                                           |                             | •                                                                                                    |     |
| Folio(Opcional)                          |                                                                                                    |                             |                                                                                                    |     |
| "Número de Contra-Recibo:                | 45                                                                                                    |                             |                                                                                                    |     |
| Fecha de Contra-Recibo:                  | 24/06/2015                                                                                                    |                             |                                                                                                    |     |
|                                          | 1                                                                                                    |                             |                                                                                                    |     |
| Datos del Comprador                      | 5 (0700705 (00)                                                                                                |                             |                                                                                                    | -   |
| GLN<br>Contrate Comerce: Númerc de Deste | 040/89/004321                                                                                                  |                             |                                                                                                    | -   |
| Comado Compras: Numero de Depid          | -00                                                                                                    |                             |                                                                                                    |     |
| Datos del Vendedor                       |                                                                                                    |                             |                                                                                                    |     |
| "GLN                                     | 7675432145678                                                                                                  |                             |                                                                                                    | 1   |
| "Número del emisor                       | 58                                                                                                    |                             |                                                                                                    | 1   |
| *Código de indetificación Secundaria     | EPS_REFERENCE - Refer                                                                                          | encia signad                | a para el IEP                                                                                                    | s   |
|                                          |                                                                                                    |                             |                                                                                                    |     |
| Datos Opcionales                         |                                                                                                    |                             |                                                                                                    |     |
| Tipo de                                  | instrucciones comerciales:                                                                                     |                             |                                                                                                    |     |
| Tipo de instrucciones comerciales        | and a second second second second second second second second second second second second second second second | Mic Bai                     | - no rigiel                                                                                                    | Pai |
| *Tipo de Instruciones:                   | Información de impuestos -D                                                                                    | υτ                          | •                                                                                                    |     |
| *Información de factura:                 | Importe con letra                                                                                              |                             |                                                                                                    |     |
| Información sobre la ubicación           | del identificador del emisor:                                                                                  | O Agregar                   | No Agree     No Agree     No Agree   | gar |
|                                          | nformacion sobre la Aduana:                                                                                    | Agregar                     | No Agree     No Agree     No Agree   | oar |
|                                          | Información sobre moneda:                                                                                      | <ul> <li>Agregar</li> </ul> | No Agree                                                                                                    | nar |
| Informac                                 | ión sobre términos de pago:                                                                                    | Agregar                     | No Agree     No Agree     No     No     No | nar |
| Información                              | sobre entrega de mercancía:                                                                                    |                             | No Agree                                                                                                    | nar |
| Información de deso                      | uentos o caros mercantiles                                                                                     |                             | No Agree                                                                                                    | gai |
| in orthogodi de deso                     | Total                                                                                                    |                             | No Agree                                                                                                    | gai |
|                                          | Total                                                                                                    | <ul> <li>Agregar</li> </ul> | Mo Agreg                                                                                                    | Bai |
| Guardar                                  |                                                                                                    |                             |                                                                                                    |     |
|                                          | Información sobre detalles:                                                                                    | Agregar                     | No Agreg                                                                                                    | jar |

1.2- Agregar Información sobre detalles:

Si desea agregar información sobre detalles, una vez hecho lo anterior, de click en agregar en la parte de Información sobre detalles:

Guardar

| Información | sobre | detalles: | ۲ | Agregar |  | No | Agregar |
|-------------|-------|-----------|---|---------|--|----|---------|
|-------------|-------|-----------|---|---------|--|----|---------|

1.2.1.- Guardar Información sobre detalles: Llene los campos requeridos: Información sobre detalles

| Detalle:                           |       |                                    |                  |
|------------------------------------|-------|------------------------------------|------------------|
| Número de secuencia: 58902         |       |                                    |                  |
|                                    |       |                                    |                  |
| ID:                                |       |                                    |                  |
| Artículo                           |       |                                    |                  |
| *ldentificación:                   |       |                                    |                  |
| *Código EAN:                       | 56678 |                                    |                  |
| Indetificación Opcional (Opcional) |       |                                    |                  |
| *Código SKU:                       | 6543  | *Tipo de Identificación Adicional: | BUYER_ASSIGNED • |
| *Cantidad Facturada:               |       |                                    |                  |
| *Cantidad:                         | 7     | *Unidad:                           | litros           |
| *Importes Monetarios:              |       |                                    |                  |
| Importe Bruto:                     | 677   |                                    |                  |
| *Importe Neto:                     | 991   |                                    |                  |

www.facturaselectronicascfdi.com soporte@inowebs.com Matriz | Lacas de Uruapan 737, Vasco de Quiroga, Morelia, Mich. Tel (443) 690 3616

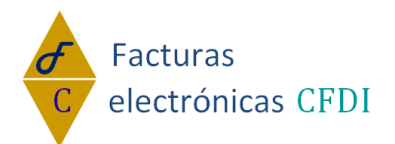

**1.2.1.1.-** Agregar detalles opcionales:

Si desea agregar detalles opcionales, de click en "Agregar detalles Opcionales".

| Agregar detalles | opcionales. 🗹 |
|------------------|---------------|
|------------------|---------------|

Se mostraran los detalles opcionales y sus campos, marque la/las casillas que requiera y llene sus campos. Ejemplo:

| Agregar detalles opcionales. 🗹     |           |                            |                                                             |
|------------------------------------|-----------|----------------------------|-------------------------------------------------------------|
| Descripción(Opcional)<br>Lenguaje: | ESPAÑOL V | *Descripción del artículo: | ejemplo de descripción                                      |
| Cantidad Adicional(Opcional)       | 0         |                            |                                                             |
| *Cantidad:                         |           | *Tipo:                     | NUM_CONSUMER_UNITS - Número unidades de consumo en unidad 🔻 |
| Referencia Adicional:              |           |                            |                                                             |
|                                    |           |                            |                                                             |

#### De click en Agregar:

|                                                                    | Información sobre detalles: 🖲 Agregar 🔍 N | lo Agregar                         |               |
|--------------------------------------------------------------------|-------------------------------------------|------------------------------------|---------------|
| Información sobre detalles<br>Detalle:<br>Número de secuencia: 128 |                                           |                                    |               |
| ID:                                                                |                                           |                                    |               |
| Artículo<br>*Identificación:                                       |                                           |                                    |               |
| *Código EAN:                                                       | 56678                                     |                                    |               |
| Indetificación Opcional (Opcional)                                 |                                           |                                    |               |
| *Código SKU:                                                       | 6543                                      | *Tipo de Identificación Adicional: | SERIAL NUMBER |
| *Cantidad Facturada:                                               |                                           |                                    |               |
| *Cantidad:                                                         | 45.5                                      | *Unidad:                           | litros        |
| *Importes Monetarios:                                              |                                           |                                    |               |
| Importe Bruto:                                                     | 123                                       |                                    |               |
| *Importe Neto:                                                     | 145                                       |                                    |               |
| Agregar detalles opcionales.                                       |                                           |                                    |               |
| Agregar Modificar                                                  | Eliminar Cancelar                         |                                    |               |

**1.3- Modificar Información sobre detalles:** 

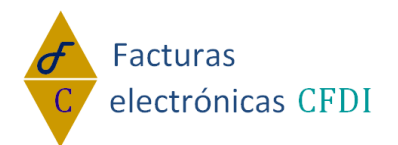

Si desea modificar la información de un registro, selecciónelo, haga los cambios y pulse 'Modificar'.

| - /         | \gre        | gar Modifica        | E          | liminar    | Cancelar                         |           |        |               |              |              |  |
|-------------|-------------|---------------------|------------|------------|----------------------------------|-----------|--------|---------------|--------------|--------------|--|
|             | ID          | Número de Secuencia | Código EAN | Código SKU | Tipo de Identificación Adicional | Cantidad  | Unidad | Importe Bruto | Importe Neto | idDetallista |  |
| <u>Sele</u> | <u>ct</u> 1 | 128                 | 56678      | 6543       | SERIAL_NUMBER                    | 45.500000 | LITROS | 123.000000    | 145.000000   | 11           |  |

**1.4.- Eliminar información sobre detalles:** 

Si desea eliminar la información de un registro, selecciónelo, y pulse 'Eliminar'.

| A     | gre        | gar Modifica        | rE         | iliminar   | Cancelar                         |                  |               |              |              |  |
|-------|------------|---------------------|------------|------------|----------------------------------|------------------|---------------|--------------|--------------|--|
|       | ID         | Número de Secuencia | Código EAN | Código SKU | Tipo de Identificación Adicional | Cantidad Unidad  | Importe Bruto | Importe Neto | idDetallista |  |
| Selec | <u>t</u> 1 | 128                 | 56678      | 6543       | SERIAL_NUMBER                    | 45.500000 LITROS | 123.000000    | 145.000000   | 11           |  |

Si desea cancelar la selección de click en cancelar.

#### 2.- Agregar el Complemento

Si desea que este complemento se agregue al concepto, habilite 'Agregar complemento' y en seguida pulse 'Generar complemento':

| Complemento pa | ara Facturas | Electrónicas | para sector | r de ventas a | al detalle. |
|----------------|--------------|--------------|-------------|---------------|-------------|
| "Detallista"   |              |              |             |               |             |
|                |              |              |             |               |             |

| 🗹 ; Agregar Complemento | Comprobante # 7972 |       |  |   |
|-------------------------|--------------------|-------|--|---|
| Generar complemento     |                    | Salir |  | - |

Para cerrar la ventana del complemento y regresar al CFDI, pulse 'Salir': Complemento para Facturas Electrónicas para sector de ventas al detalle. "Detallista"

| Agregar Complemento | Con | cepto "Detall | ista"? | Comprobante # 7972 |
|---------------------|-----|---------------|--------|--------------------|
| Generar complemento |     | Salir         |        |                    |

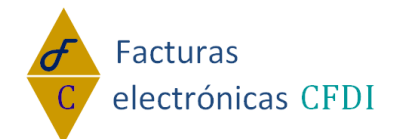

## **Complemento Estado de Cuenta de Combustibles para Monederos Electrónicos Autorizados:**

Estando dentro del módulo de Factura Electrónica, teniendo habilitado "Usar Complementos" de click en Estado de Cuenta de Combustibles para Monederos Electrónicos Autorizados.

Usar Complementos

Complementos de factura

Donatarias Persona física integrante de coordinado Edo. cta combustibles de monederos electrónicos Vales de despensa Aerolineas Servicios parciales de construcción

<u>Compra Venta de Divisas</u> <u>Turista pasajero extranjero</u> <u>Spei de tercero a tercero</u> <u>Pago en especie</u> <u>Notarios públicos</u> <u>Renovac, y sustituc, de vehículos</u>

Leyendas Fiscales Sector de ventas al detalle (Detallista) CFDI registro fiscal Consumo de combustibles Vehículo usado Certificado de destrucción

#### 1.- Guardar Estado de Cuenta Combustible: Capture la información solicitada y de click en Guardar:

| Estado de Cuenta   | a Combustible | Conceptos de Estado de Cuenta Combustible |    |  |  |  |  |
|--------------------|---------------|-------------------------------------------|----|--|--|--|--|
|                    |               |                                           |    |  |  |  |  |
| *Número de cuenta: | 5678          |                                           | ]  |  |  |  |  |
| Subtotal:          | 0             |                                           | ]  |  |  |  |  |
| *Total:            | 0             |                                           | ]  |  |  |  |  |
| ID:                |               |                                           | al |  |  |  |  |
|                    |               |                                           |    |  |  |  |  |
| Guardar            |               |                                           |    |  |  |  |  |

2.- Guardar Conceptos de Estado de Cuenta Combustible:

Seleccione la pestaña Conceptos de Estado de Cuenta Combustible Capture la información solicitada y de click en Agregar:

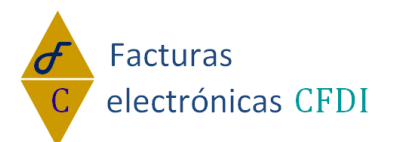

| Estado de Cuenta Combu   | stible Conceptos de Estado de Cuenta Combustible |  |  |  |  |  |
|--------------------------|--------------------------------------------------|--|--|--|--|--|
| Conceptos                |                                                  |  |  |  |  |  |
| *Identificador:          | 5678                                             |  |  |  |  |  |
| *Fecha:                  | 2015-03-22T11:55:21                              |  |  |  |  |  |
| *RFC:                    | SIN 070928 HM3                                   |  |  |  |  |  |
| Clave de Estación:       | 1024543214                                       |  |  |  |  |  |
| *Cantidad:               | 45                                               |  |  |  |  |  |
| *Nombre del Combustible: | diesel                                           |  |  |  |  |  |
| *Folio de la Operación:  | 67543                                            |  |  |  |  |  |
| *Valor unitario:         | 12                                               |  |  |  |  |  |
| *Importe:                | 4567                                             |  |  |  |  |  |
| ID:                      |                                                  |  |  |  |  |  |
|                          |                                                  |  |  |  |  |  |
| Agregar Modificar        | Eliminar Habilitar Nuevo                         |  |  |  |  |  |

#### 2.1.- Modificar Información Estado de Cuenta Combustible: Si desea modificar la información de un registro, selecciónelo, haga los cambios y pulse 'Modificar'.

Estado de Cuenta Combustible Conceptos de Estado de Cuenta Combustible

| Conceptos  *Identificador: 89  *Fecha: 2015-03-22T11:55:21 *RFC: SIN070928HM3 Clave de Estación: 8904567876 *Cantidad: 7.00 *Nombre del Combustible: DIESEL *Folio de la Operación: 7 |                             |                                                   | Tras<br>"Imp<br>"<br>"<br>"Im          | ado<br>uesto:<br>*Tasa:<br>porte:<br>ID: |
|----------------------------------------------------------------------------------------------------|-----------------------------|---------------------------------------------------|----------------------------------------|------------------------------------------|
| *Valor unitario: 12.00<br>*Importe: 4567.00<br>ID: 6                                                                                                    |                             |                                                   |                                        |                                          |
| Modificar Eliminar Habilitar Nuevo                                                                                                    | ive de Cantidad Nombriacion | e del Folio de Valor<br>stible Operación Unitario | Importe ID Consumo de estado de Cuenta | <b>-</b>                                 |

2.2.- Eliminar información sobre Estado de Cuenta Combustible:

Si desea eliminar la información de un registro, selecciónelo, y pulse 'Eliminar'.

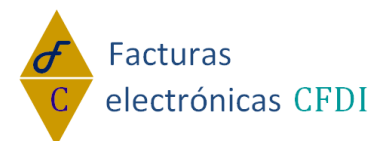

| Estado de Cuenta Combu      | istible Con         | ceptos de Est | ado de Cue          | enta Combi             | ustible                 |                           |                   |         |                                  |            |
|-----------------------------|---------------------|---------------|---------------------|------------------------|-------------------------|---------------------------|-------------------|---------|----------------------------------|------------|
| Conceptos                   |                     |               |                     |                        |                         |                           |                   |         |                                  | Traslado   |
| *Identificador:             | 89                  |               |                     |                        |                         |                           |                   |         |                                  | *Impuesto: |
| *Fecha: 2015-03-22T11:55:21 |                     |               |                     |                        |                         |                           |                   |         |                                  | *Tasa:     |
| *RFC: SIN070928HM3          |                     |               |                     |                        |                         |                           |                   |         |                                  | *Importe:  |
| Clave de Estación:          | 8904567876          |               |                     |                        |                         |                           |                   |         |                                  | ID:        |
| *Cantidad:                  | 7.00                |               |                     |                        |                         |                           |                   |         |                                  |            |
| *Nombre del Combustible:    |                     |               |                     |                        |                         |                           |                   |         |                                  |            |
| *Folio de la Operación:     | 7                   |               |                     |                        |                         |                           |                   |         |                                  |            |
| *Valor unitario:            | 12.00               |               |                     |                        |                         |                           |                   |         |                                  |            |
| *Importe:                   | 4567.00             |               |                     |                        |                         |                           |                   |         |                                  |            |
| ID:                         | 6                   |               |                     |                        |                         |                           |                   |         |                                  |            |
|                             |                     |               |                     |                        |                         |                           |                   |         |                                  |            |
| Modificar Elimina           | r Habilitar         | Nuevo         |                     |                        |                         |                           |                   |         |                                  |            |
| ID Identificador Fech       | a                   | RFC           | Clave d<br>Estacion | <sup>le</sup> Cantidad | Nombre d<br>Combustible | lel Folio de<br>Operación | Valor<br>Unitario | Importe | ID Consumo d<br>estado de Cuenta | le         |
| Select 6 89 22/03<br>11:55  | 3/2015<br>5:21 a.m. | SIN070928HM3  | 8904567876          | 7.00                   | DIESEL                  | 7                         | 12.00             | 4567.00 | 6                                |            |

Si desea quitar la selección de click en habilitar Nuevo.

| Modif           | icar El      | iminar Habilita             | r Nuevo      |                      |          |                         |                          |                      |         |                                |    |  |
|-----------------|--------------|-----------------------------|--------------|----------------------|----------|-------------------------|--------------------------|----------------------|---------|--------------------------------|----|--|
| ID              | Identificado | Fecha                       | RFC          | Clave de<br>Estacion | Cantidad | Nombre d<br>Combustible | lel Folio d<br>Operación | de Valor<br>Unitario | Importe | ID Consumo<br>estado de Cuenta | de |  |
| <u>Select</u> 6 | 89           | 22/03/2015<br>11:55:21 a.m. | SIN070928HM3 | 8904567876           | 7.00     | DIESEL                  | 7                        | 12.00                | 4567.00 | 6                              |    |  |

#### **3.- Agregar Traslados:**

Seleccione un concepto al cual le quiera agregar un traslado, al lado se mostrará la parte de Traslados:

| Estado de Cuenta Combu   | stible Cor       | nceptos de Est | ado de Cue           | nta Combi             | stible                |                        |                      |                    |                            |            |           |          |          |
|--------------------------|------------------|----------------|----------------------|-----------------------|-----------------------|------------------------|----------------------|--------------------|----------------------------|------------|-----------|----------|----------|
| Conceptos                |                  |                |                      |                       |                       |                        |                      |                    |                            | Traslado   |           |          |          |
| *Identificador:          | 89               |                |                      |                       |                       |                        |                      |                    |                            | *Impuesto: |           | ۲        |          |
| *Fecha:                  | 2015-03-22T1     | 1:55:21        |                      |                       |                       |                        |                      |                    |                            | *Tasa:     |           |          | ]        |
| *RFC:                    | SIN070928HM      | //3            |                      |                       |                       |                        |                      |                    |                            | *Importe:  |           |          |          |
| Clave de Estación:       | 8904567876       |                |                      |                       |                       |                        |                      |                    |                            | ID:        |           |          |          |
| *Canticlad:              | 7.00             |                |                      |                       |                       |                        |                      |                    |                            |            |           |          |          |
| *Nombre del Combustible: | DIESEL           |                |                      |                       |                       |                        |                      |                    |                            |            |           |          |          |
| *Folio de la Operación:  | 7                |                |                      |                       |                       |                        |                      |                    |                            |            |           |          |          |
| *Valor unitario:         | 12.00            |                |                      |                       |                       |                        |                      |                    |                            |            |           |          |          |
| *Importe:                | 4567.00          |                |                      |                       |                       |                        |                      |                    |                            |            |           |          |          |
| ID:                      | 6                |                |                      |                       |                       |                        |                      |                    |                            |            |           |          |          |
|                          |                  |                |                      |                       |                       |                        |                      |                    |                            |            |           |          |          |
| Modificar Elimina        | r Habilita       | r Nuevo        |                      |                       |                       |                        |                      |                    |                            | Agregar    | Modificar | Eliminar | Cancelar |
| ID Identificador Fech    | a                | RFC            | Clave de<br>Estacion | <sup>e</sup> Cantidad | Nombre<br>Combustible | del Folio<br>Operación | de Valor<br>Unitario | Importe ID<br>esta | Consumo de<br>do de Cuenta | _          |           |          |          |
| Select 6 89 22/03        | /2015<br>21 a.m. | SIN070928HM3   | 8904567876           | 7.00                  | DIESEL                |                        | 12.00                | 4567.00 6          |                            |            |           |          |          |

### Capture la información solicitada y de click en Agregar Traslado:

| mashado    |      |           |          |          |
|------------|------|-----------|----------|----------|
| *Impuesto: | IVA  |           | •        | ]        |
| *Tasa:     | 0.06 |           |          |          |
| *Importe:  | 45   |           |          | ]        |
| ID:        |      |           |          |          |
|            |      |           |          |          |
| Agregar    |      | Modificar | Eliminar | Cancelar |

**3.1.- Modificar Traslado:** 

Si desea modificar la información de un registro, selecciónelo, haga los cambios y pulse 'Modificar'.

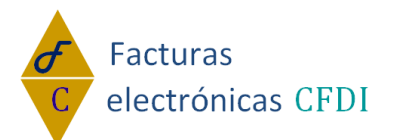

| IVA 🔻                             |                                                                                    |
|-----------------------------------|------------------------------------------------------------------------------------|
| 0.06                              |                                                                                    |
| 45.00                             |                                                                                    |
| 6                                 |                                                                                    |
|                                   |                                                                                    |
|                                   |                                                                                    |
| Eliminar Cancelar                 |                                                                                    |
|                                   |                                                                                    |
| puesto Tasa Importe ID deConcepto |                                                                                    |
| A 0.06 45.00 6                    |                                                                                    |
| (                                 | IVA   D.06  45.00  Eliminar Cancelar  Duesto Tasa Importe ID deConcepto 0.06 45.00 |

#### 3.2.- Eliminar Traslado:

Si desea eliminar la información de un registro, selecciónelo, y pulse 'Eliminar'.

#### Traslado

| *Impuesto: | IVA 🔹 |
|------------|-------|
| *Tasa:     | 0.06  |
| *Importe:  | 45.00 |
| ID:        | 6     |

|          | icai     | Elim | inar    | Cancelar      |  |
|----------|----------|------|---------|---------------|--|
| ID       | Impuesto | Tasa | Importe | ID deConcepto |  |
| Select 6 | IVA      | 0.06 | 45.00   | 6             |  |

Si desea cancelar la selección de click en cancelar.

| Mo     | difi | car      | Elim | inar    |    | Cancelar   |   |
|--------|------|----------|------|---------|----|------------|---|
|        |      |          |      |         |    |            |   |
|        | ID   | Impuesto | Tasa | Importe | ID | deConcepto |   |
| Select | 6    | IVA      | 0.06 | 45.00   | 6  |            | 4 |

#### 4.- Agregar el Complemento

Si desea que este complemento se agregue al concepto, habilite 'Agregar complemento' y en seguida pulse 'Generar complemento':

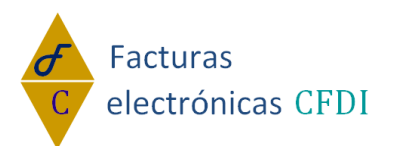

Complemento para el Estado de Cuenta de Combustibles para Monederos Electrónicos Autorizados por el SAT.

"Complemento de Estado de Cuenta de Combustibles para Monederos Electrónicos Autorizados"

| 🗹 ; Agregar Complemento | "Est | ado de Cuent | a de Combustibles para Monederos Electrónicos"? | Comprobante # 7974 |
|-------------------------|------|--------------|-------------------------------------------------|--------------------|
| Generar complemento     |      | Salir        |                                                 |                    |

Para cerrar la ventana del complemento y regresar al CFDI, pulse 'Salir': Complemento para el Estado de Cuenta de Combustibles para Monederos Electrónicos Autorizados por el SAT.

"Complemento de Estado de Cuenta de Combustibles para Monederos Electrónicos Autorizados"

¿Agregar Complemento "Estado de Cuenta de Combustibles para Monederos Electrónicos"? Comprobante # 7974
 Generar complemento Salir

### **Complemento SPEI de Tercero a Tercero:**

Estando dentro del módulo de Factura Electrónica, teniendo habilitado "Usar Complementos" de click en SPEI de Tercero a Tercero.

Usar Complementos

. . .

 Complementos de factura

 Donatarias
 Compra Venta de Divisas

 Persona física integrante de coordinado
 Turista pasajero extranjero

 Edo. cta combustibles de monederos electrónicos
 Spei de tercero a tercero

 Vales de despensa
 Pago en especie

 Aerolineas
 Notarios públicos

 Servicios parciales de construcción
 Renovac. y sustituc. de vehículos

Levendas Fiscales Sector de ventas al detalle (Detallista) CFDI registro fiscal Consumo de combustibles Vehículo usado Certificado de destrucción

#### 1.- Agregar Spei: Capture la información solicitada y de click en Agregar:

| Spel Tercero            |                                  | Ordenante        |                       | Beneficiario            |                                 |
|-------------------------|----------------------------------|------------------|-----------------------|-------------------------|---------------------------------|
|                         |                                  |                  |                       |                         |                                 |
| *Fecha de Operación:    | 15/06/2015                       | *Banco Emisor:   | BBVA                  | *Banco Receptor:        | Banorte el banco fuerte de mexi |
| *Hora:                  | 13:13                            | *Nombre:         | Jose Alfredo Hernadez | *Nombre:                | Lucia Romero Casablanca         |
| *Clave SPEI:            | 98765                            | *Tipo de cuenta: | 2                     | *Tipo de cuenta:        | 4                               |
| *Sello:                 | VtyWvPVp7y3FAaFhy4yd4OMUdtb3l    | *Cuenta:         | 87654321              | *Cuenta:                | 3453                            |
| *Número de certificado: | 0000020000200002327              | *RFC:            | MAPA780604123         | *RFC:                   | LUPA780604123                   |
| *CDA:                   | 1 21042015 21042015 122407 40030 | ID:              |                       | *Concepto:              | pagare                          |
| ID:                     |                                  |                  |                       | *IVA:                   | 4                               |
|                         |                                  |                  |                       | *Monto de la Operación: | 345                             |
|                         |                                  |                  |                       | ID:                     |                                 |
|                         |                                  |                  |                       |                         |                                 |
| Agregar Modifi          | car Eliminar                     | Cancelar         |                       |                         |                                 |

2.1.- Modificar Traslado:

Si desea modificar la información de un registro, selecciónelo, haga los cambios y pulse 'Modificar'.

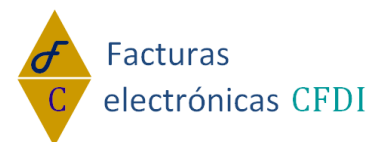

| Spei Tercero                 |               |               |                   |                  |              |               |                     |                         |                     |
|------------------------------|---------------|---------------|-------------------|------------------|--------------|---------------|---------------------|-------------------------|---------------------|
|                              |               |               |                   | Ordenante        |              |               |                     | Beneficia               | rio                 |
| *Fecha de Operación:         | 15/06/2015    |               |                   |                  |              |               |                     |                         |                     |
| *Hora:                       | 13:13:00      |               |                   | *Bar             | nco Emisor:  | BBVA          |                     |                         | 'Banco Receptor: B. |
| *Clave SPEI:                 | 98768         |               |                   |                  | *Nombre:     | JOSE ALFREDO  | HERNADEZ            |                         | *Nombre: Ll         |
| *Sello:                      | VTYWVPV       | P7Y3FAAFH     | 4YD4OMUI          | *Tipo            | o de cuenta: | 2             |                     |                         | *Tipo de cuenta: 4  |
| *Número de certificado:      | 0000020000    | 2000002327    |                   |                  | *Cuenta:     | 87654321      |                     |                         | *Cuenta: 34         |
| *CDA:                        | 1 2104201     | 5 21042015 12 | 2407 40030        |                  | *RFC:        | MAPA780604123 |                     |                         | *RFC: LI            |
| ID:                          | 2             |               |                   |                  | ID:          | 2             |                     |                         | *Concepto: P.       |
|                              |               |               |                   |                  |              |               |                     |                         | *IVA: 4.            |
|                              |               |               |                   |                  |              |               |                     | *Monto                  | de la Operación: 34 |
|                              |               |               |                   |                  |              |               |                     |                         | ID: 2               |
| Modificar                    | Eliminar      | Car           | ncelar            |                  |              |               |                     |                         |                     |
| ID Fecha de Operación        | Hora          | Clave SPEI    | ID de Comprobante | ID del Ordenante | Nombre del   | Ordenante     | ID del Beneficiario | Nombre del Beneficiario | _                   |
| Select 2 15/06/2015 12:00:00 | a.m. 13:13:00 | 98768         | 7974              | 2                | JOSE ALFR    | EDO HERNADEZ  | 2                   | LUCIA ROMERO CASABLA    |                     |

#### 2.2.- Eliminar Traslado:

Si desea eliminar la información de un registro, selecciónelo, y pulse 'Eliminar'.

| Modificar                        | ninar      | Car        | icelar            |                  |                       |                     |                         |  |
|----------------------------------|------------|------------|-------------------|------------------|-----------------------|---------------------|-------------------------|--|
| ID Fecha de Operación            | Hora       | Clave SPEI | ID de Comprobante | ID del Ordenante | Nombre del Ordenante  | ID del Beneficiario | Nombre del Beneficiario |  |
| Select 2 15/06/2015 12:00:00 a.m | . 13:13:00 | 98768      | 7974              | 2                | JOSE ALFREDO HERNADEZ | 2                   | LUCIA ROMERO CASABLANCA |  |

Si desea cancelar la selección de click en cancelar.

|             |             | Vodificar        | Elin     | ninar    | Ca        | ancelar     |            |          |          |                       |                     |                         |  |
|-------------|-------------|------------------|----------|----------|-----------|-------------|------------|----------|----------|-----------------------|---------------------|-------------------------|--|
|             |             |                  |          |          |           |             |            |          |          |                       |                     |                         |  |
|             | ID          | Fecha de Opera   | ción     | Hora     | Clave SPE | EI ID de Co | omprobante | ID del O | rdenante | Nombre del Ordenante  | ID del Beneficiario | Nombre del Beneficiario |  |
| <u>Sele</u> | <u>:t</u> 2 | 15/06/2015 12:00 | :00 a.m. | 13:13:00 | 98768     | 7974        |            | 2        |          | JOSE ALFREDO HERNADEZ | 2                   | LUCIA ROMERO CASABLANCA |  |

#### 3.- Agregar el Complemento

Si desea que este complemento se agregue al concepto, habilite 'Agregar complemento' y en seguida pulse 'Generar complemento': Estándar aplicable a operaciones de SPEI a terceros.

------

#### "Complemento de SPEI de Tercero a Tercero"

| Aqregar Complemento | "SP | El de Tercero | a Tercero"? | Comprobante # 7974 |
|---------------------|-----|---------------|-------------|--------------------|
| Generar complemento |     | Salir         |             | -                  |

Para cerrar la ventana del complemento y regresar al CFDI, pulse 'Salir': Estándar aplicable a operaciones de SPEI a terceros.

#### "Complemento de SPEI de Tercero a Tercero"

| Segregar Complemento | "SPI | El de Tercero | a Tercero"? | Comprobante # 7974 |
|----------------------|------|---------------|-------------|--------------------|
| Generar complemento  |      | Salir         |             |                    |

### **Complemento CFDI Registro Fiscal:**

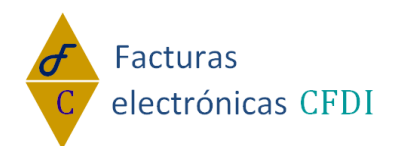

Estando dentro del módulo de Factura Electrónica, teniendo habilitado "Usar Complementos" de click en CFDI Registro Fiscal.

Subser Complementos

Complementos de factura Compra Venta de Divisas Levendas Fiscales Donatarias <u>Donatarias</u> <u>Persona física integrante de coordinado</u> <u>Edo. cta combustibles de monederos electrónicos</u> Sector de ventas al detalle (Detallista) <u>Turista pasajero extranjero</u> Spei de tercero a tercero Pago en especie CFDI registro fiscal Vales de despensa Consumo de combustibles \_ Vehículo usado Aerolineas Notarios públicos Servicios parciales de construcción Renovac, y sustituc, de vehículos Certificado de destrucción

#### 1.- Guardar: Capture la información solicitada y de click en Guardar:

| *Folio: | 5938268193746512 |
|---------|------------------|
| ID:     |                  |
|         |                  |
| Guardar |                  |

2.- Agregar el Complemento

Si desea que este complemento se agregue al concepto, habilite 'Agregar complemento' y en seguida pulse 'Generar complemento':

Complemento para incluir los datos de identificación de los CFDIs generados en Registro Fiscal. "Complemento CFDI Registro Fiscal"

| 🗹 ¿Agregar Complement | Comprobante # 7974 |  |
|-----------------------|--------------------|--|
| Generar complemento   | Salir              |  |

Para cerrar la ventana del complemento y regresar al CFDI, pulse 'Salir': Complemento para incluir los datos de identificación de los CFDIs generados en Registro Fiscal. "Complemento CFDI Registro Fiscal"

Agregar Complemento "CFDI Registro Fiscal "? Comprobante # 7974

Generar complemento

Salir

### **Complemento Vales de Despensa:**

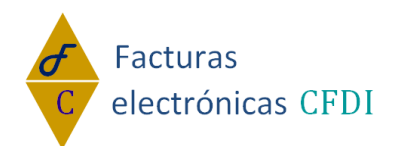

Estando dentro del módulo de Factura Electrónica, teniendo habilitado "Usar Complementos" de click en Vales de Despensa.

Subser Complementos

\_ Complementos de factura

Donatarias Persona física integrante de coordinado Edo. cta combustibles de monederos electrónicos Vales de despensa Aerolineas Servicios parciales de construcción

Compra Venta de Divisas Turista pasajero extranjero Spei de tercero a tercero Pago en especie Notarios públicos Renovac. y sustituc. de vehículos Certificado de destrucción

<u>Leyendas Fiscales</u> Sector de ventas al detalle (Detallista) CFDI registro fiscal Consumo de combustibles Vehículo usado

#### 1.- Guardar un Vale de Despensa: Capture la información solicitada y de click en Guardar:

#### Vales De Despensa

| Registro Patronal: | REGIST |
|--------------------|--------|
| *Número de Cuenta: | 09876  |
| *Total:            | 0      |
| ID:                |        |

Guardar

#### 2.- Agregar Conceptos:

Guarde anterior a esto la información en el apartado Vales de Despensa, capture la información solicitada y de click en Agregar Traslado:

#### Conceptos

| *Identificador:             | 911                       |       |
|-----------------------------|---------------------------|-------|
| *Fecha:                     | 2011-03-22T11:55:21       |       |
| *RFC:                       | XUFU800825569             |       |
| *CURP:                      | BADD110313HCMLNS09        |       |
| *Nombre:                    | roberto francisco delgado |       |
| Número de Seguridad Social: | 345                       |       |
| *Importe:                   | 123.3321                  |       |
| ID:                         |                           |       |
| Agregar Modificar           | Eliminar Can              | celar |

2.1.- Modificar Concepto:

Si desea modificar la información de un registro, selecciónelo, haga los cambios y pulse 'Modificar'.

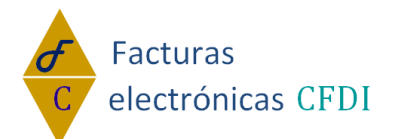

|         | Modificar        | Eliminar                 | Cancelar      |                     |                            |                          |         |                      |
|---------|------------------|--------------------------|---------------|---------------------|----------------------------|--------------------------|---------|----------------------|
|         | ID Identificador | Fecha                    | RFC           | CURP                | Nombre                     | Núm. de Seguridad Social | Importe | Id Vales de despensa |
| <b></b> | Select 2 911     | 22/03/2011 11:55:21 a.m. | XUEU800825569 | BADD110313HCMI NS09 | ROBERTO FRANCISCO DEL GADO | 345                      | 123 33  | 2                    |

#### 2.2.- Eliminar Concepto:

Si desea eliminar la información de un registro, selecciónelo, y pulse 'Eliminar'.

|          | Modificar     | Eliminar                 | Cancelar      |                    |                           |                          |         |                      |
|----------|---------------|--------------------------|---------------|--------------------|---------------------------|--------------------------|---------|----------------------|
| ID       | Identificador | Fecha                    | RFC           | CURP               | Nombre                    | Núm. de Seguridad Social | Importe | Id Vales de despensa |
| Select 2 | 911           | 22/03/2011 11:55:21 a.m. | XUFU800825569 | BADD110313HCMLNS09 | ROBERTO FRANCISCO DELGADO | 345                      | 123.33  | 2                    |

Si desea cancelar la selección de click en cancelar.

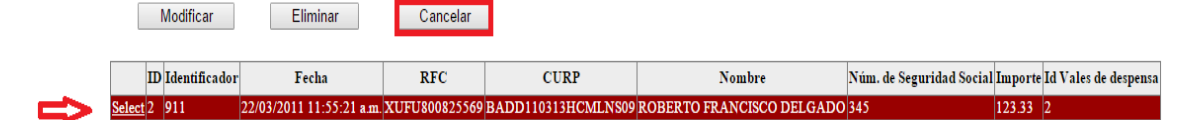

#### 4.- Agregar el Complemento

Si desea que este complemento se agregue al concepto, habilite 'Agregar complemento' y en seguida pulse 'Generar complemento':

| 🗹 ; Agregar Complement | Comprobante # 7974 |   |
|------------------------|--------------------|---|
| Generar complemento    | Salir              | - |
|                        |                    |   |

### **Complemento Pago en Especie:**

Estando dentro del módulo de Factura Electrónica, teniendo habilitado "Usar Complementos" de click en Pago en Especie.

Subser Complementos

| Complementos de factura                         |                                   |                                          |
|-------------------------------------------------|-----------------------------------|------------------------------------------|
|                                                 |                                   |                                          |
| <u>Donatarias</u>                               | Compra Venta de Divisas           | Leyendas Fiscales                        |
| Persona física integrante de coordinado         | Turista pasajero extranjero       | Sector de ventas al detalle (Detallista) |
| Edo. cta combustibles de monederos electrónicos | Spei de tercero a tercero         | CFDI registro fiscal                     |
| Vales de despensa                               | Pago en especie                   | Consumo de combustibles                  |
| Aerolineas                                      | Notarios públicos                 | Vehículo usado                           |
| Servicios parciales de construcción             | Renovac, y sustituc, de vehículos | Certificado de destrucción               |
|                                                 |                                   |                                          |

1.- Guardar: Capture la información solicitada y de click en Guardar:

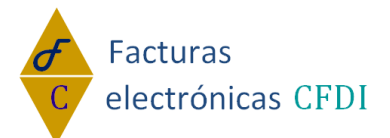

| *Clave de inscripción al Padrón de Instituciones Culturales : | A&C8317286A1-18000101-020 |
|---------------------------------------------------------------|---------------------------|
| *Número de folio de la solicitud de donación:                 | PE-53-78436               |
| *Nombre de la pieza de arte:                                  | 4                         |
| *Técnica de producción de la pieza de arte:                   | 3                         |
| *Año de producción de la pieza de arte:                       | 2011                      |
| *Dimensiones de la pieza de arte:                             | 11x15cm                   |
| ID:                                                           |                           |

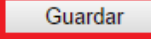

#### 2.- Agregar el Complemento

Si desea que este complemento se agregue al concepto, habilite 'Agregar complemento' y en seguida pulse 'Generar complemento':

Complemento para la expedición de comprobantes fiscales por la donación en la facilidad fiscal de Pago en Especie. "Complemento Pago en Especie"

Agregar Complemento "Pago en Especie"?
 Comprobante # 7974
 Generar complemento
 Salir

Para cerrar la ventana del complemento y regresar al CFDI, pulse 'Salir': Complemento para la expedición de comprobantes fiscales por la donación en la facilidad fiscal de Pago en Especie. "Complemento Pago en Especie"

| Agregar Complemento 3 | "Paq | <u>to en Especie</u> | e"? | Comprobante # 7974 |
|-----------------------|------|----------------------|-----|--------------------|
| Generar complemento   |      | Salir                |     |                    |

### **Complemento Consumo de Combustibles:**

www.facturaselectronicascfdi.com soporte@inowebs.com Matriz | Lacas de Uruapan 737, Vasco de Quiroga, Morelia, Mich. Tel (443) 690 3616

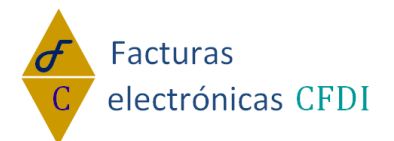

Estando dentro del módulo de Factura Electrónica, teniendo habilitado "Usar Complementos" de click en Consumo de Combustibles.

Subser Complementos

... Complementos de factura ..

| Donatarias                                      | <u>Compra Venta de Divisas</u>    | Levendas Fiscales                                                |
|-------------------------------------------------|-----------------------------------|------------------------------------------------------------------|
| Edo. cta combustibles de monederos electrónicos | <u>Spei de tercero a tercero</u>  | Sector de Ventas al detalle (Detallista)<br>CFDI registro fiscal |
| Vales de despensa                               | Pago en especie                   | Consumo de combustibles                                          |
| Aerolineas                                      | Notarios públicos                 | <u>Vehículo usado</u>                                            |
| Servicios parciales de construcción             | Renovac, y sustituc, de vehículos | Certificado de destrucción                                       |

1.- Guardar Estado de Consumo de Combustibles: Capture la información solicitada y de click en Guardar:

| Consumo De Combustibles |       | Conceptos de Co | onsumo de Combustibles |
|-------------------------|-------|-----------------|------------------------|
| *Número de cuenta:      | 87654 |                 | ]                      |
| Subtotal:               | 778   |                 | ]                      |
| *Total:                 | 789   |                 | ]                      |
| ID:                     |       |                 |                        |
| Guardar                 |       |                 |                        |

2.- Agregar Conceptos de Consumo de Combustibles:

Seleccione la pestaña Conceptos de Consumo de Combustibles, capture la información solicitada y de click en Agregar:

| Consumo De Combustibles  | Conceptos de Consumo de Combustibles |
|--------------------------|--------------------------------------|
| Conceptos                |                                      |
| *Identificador:          | 56785                                |
| *Fecha:                  | 2015-03-22T11:55:21                  |
| *RFC:                    | SIN 070928 HM3                       |
| *Clave de Estación:      | 1024                                 |
| *Cantidad:               | 7                                    |
| *Nombre del Combustible: | gasolina                             |
| *Folio de la operaciòn:  | 67543                                |
| *Valor Unitario:         | 0.9                                  |
| *Importe:                | 9                                    |
| ID:                      |                                      |
|                          |                                      |
| Agregar Modificar        | Eliminar Habilitar Nuevo             |

2.1.- Modificar Conceptos de Consumo de Combustibles:

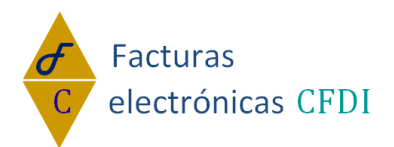

Si desea modificar la información de un registro, selecciónelo, haga los cambios y pulse 'Modificar'.

| Conceptos                                  |                     |                      |          |                         |                          |                      |         |                               | Deter |
|--------------------------------------------|---------------------|----------------------|----------|-------------------------|--------------------------|----------------------|---------|-------------------------------|-------|
| *Identificador                             | 56785               |                      |          |                         |                          |                      |         |                               |       |
| *Fecha                                     | 2015-03-22T11:55:21 |                      |          |                         |                          |                      |         |                               |       |
| *RFC                                       | SIN070928HM3        |                      |          |                         |                          |                      |         |                               |       |
| *Clave de Estación                         | 1024                |                      |          |                         |                          |                      |         |                               |       |
| *Cantidad                                  | 7.00                |                      |          |                         |                          |                      |         |                               |       |
| *Nombre del Combustible                    | GASOLINA            |                      |          |                         |                          |                      |         |                               |       |
| *Folio de la operación                     | 67543               |                      |          |                         |                          |                      |         |                               |       |
| *Valor Unitario                            | 0.90                |                      |          |                         |                          |                      |         |                               |       |
| *Importe                                   | 9.00                |                      |          |                         |                          |                      |         |                               |       |
| ID                                         | 7                   |                      |          |                         |                          |                      |         |                               |       |
| Modificar                                  | r Habilitar         | Nuevo                |          |                         |                          | - It                 |         |                               | -     |
| ID Identificador Fecha                     | RFC                 | Clave de<br>Estacion | Cantidad | Nombre d<br>Combustible | lel Folio d<br>Operación | le Valor<br>Unitario | Importe | ID Consumo de<br>combustibles | e     |
| Select 7 56785 22/03/2015<br>11:55:21 a.m. | SIN070928HM3        | 1024                 | 7.00     | GASOLINA                | 67543                    | 0.90                 | 9.00    | 7                             |       |

2.2.- Eliminar información sobre Conceptos de Consumo de Combustibles: Si desea eliminar la información de un registro, selecciónelo, y pulse 'Eliminar'.

| Consumo De Combustibles   | Conceptos de       | Consumo           | de Combu    | stibles               |                          |                      |         |                            |    |
|---------------------------|--------------------|-------------------|-------------|-----------------------|--------------------------|----------------------|---------|----------------------------|----|
| Conceptos                 |                    |                   |             |                       |                          |                      |         |                            |    |
| *Identificador            | 56785              |                   |             |                       |                          |                      |         |                            |    |
| *Fecha                    | 2015-03-22T11:55:2 | 1                 |             |                       |                          |                      |         |                            |    |
| *RFC                      | SIN070928HM3       |                   |             |                       |                          |                      |         |                            |    |
| *Clave de Estación:       | 1024               |                   |             |                       |                          |                      |         |                            |    |
| *Cantidad                 | 7.00               |                   |             |                       |                          |                      |         |                            |    |
| *Nombre del Combustible   | GASOLINA           |                   |             |                       |                          |                      |         |                            |    |
| *Folio de la operación:   | 67543              |                   |             |                       |                          |                      |         |                            |    |
| *Valor Unitario           | 0.90               |                   |             |                       |                          |                      |         |                            |    |
| *Importe                  | 9.00               |                   |             |                       |                          |                      |         |                            |    |
| ID                        | 7                  |                   |             |                       |                          |                      |         |                            |    |
| Modificar                 | r Habilita         | Nuevo             |             |                       |                          |                      |         |                            |    |
| ID Identificador Fecha    | RFC                | Clave<br>Estacion | de Cantidad | Nombre<br>Combustible | del Folio d<br>Operación | le Valor<br>Unitario | Importe | ID Consumo<br>combustibles | de |
| Select 7 56785 22/03/2015 | SIN070928HM3       | 1024              | 7.00        | GASOLINA              | 67543                    | 0.90                 | 9.00    | 7                          |    |

Si desea quitar la selección de click en habilitar Nuevo.

|             |             | Nodificar     | Eliminar                    | Habilitar    | Nuevo                |          |                          |                         |                   |         |                               |   |
|-------------|-------------|---------------|-----------------------------|--------------|----------------------|----------|--------------------------|-------------------------|-------------------|---------|-------------------------------|---|
|             | 10          | Identificador | Fecha                       | RFC          | Clave de<br>Estacion | Cantidad | Nombre de<br>Combustible | l Folio de<br>Operación | Valor<br>Unitario | Importe | ID Consumo de<br>combustibles | • |
| <u>Sele</u> | <u>ct</u> 7 | 56785         | 22/03/2015<br>11:55:21 a.m. | SIN070928HM3 | 1024                 | 7.00     | GASOLINA                 | 67543                   | 0.90              | 9.00    | 7                             | 4 |

3.- Agregar Determinados:

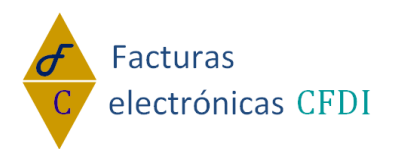

Seleccione un concepto al cual le quiera agregar un determinado, al lado se mostrará la parte de Determinados:

| Conceptos                                  |                         |              |                    |                         |                     |                                    | Determinad | os                |
|--------------------------------------------|-------------------------|--------------|--------------------|-------------------------|---------------------|------------------------------------|------------|-------------------|
| *Identificador:                            | 56785                   |              |                    |                         |                     |                                    | *lmj       | puesto:           |
| *Fecha                                     | 2015-03-22T11:55:21     |              |                    |                         |                     |                                    |            | *Tasa:            |
| *RFC:                                      | SIN070928HM3            |              |                    |                         |                     |                                    | *Ir        | nporte:           |
| *Clave de Estación:                        | 1024                    |              |                    |                         |                     |                                    |            | ID:               |
| *Cantidad:                                 | 7.00                    |              |                    |                         |                     |                                    |            |                   |
| *Nombre del Combustible:                   | GASOLINA                |              |                    |                         |                     |                                    |            |                   |
| *Folio de la operación:                    | 67543                   |              |                    |                         |                     |                                    |            |                   |
| *Valor Unitario:                           | 0.90                    |              |                    |                         |                     |                                    |            |                   |
| *Importe:                                  | 9.00                    |              |                    |                         |                     |                                    |            |                   |
| ID:                                        | 7                       |              |                    |                         |                     |                                    |            |                   |
|                                            |                         |              |                    |                         |                     |                                    |            |                   |
| Modificar Elimina                          | r Habilitar Nuevo       |              |                    |                         |                     |                                    | Agregar    | Modificar Elimina |
| ID Identificador Fecha                     | RFC Clave d<br>Estacion | Cantidad Nom | bre de<br>bustible | l Folio de<br>Operación | e Valor<br>Unitario | Importe ID Consumo<br>combustibles | de         |                   |
| Select 7 56785 22/03/2015<br>11:55:21 a.m. | SIN070928HM3 1024       | 7.00 GASC    | DLINA              | 67543                   | 0.90                | 9.00 7                             |            |                   |

Capture la información solicitada y de click en Agregar Determinado:

| Determinados |           |          |          |
|--------------|-----------|----------|----------|
| *Impuesto:   | IVA       | •        |          |
| *Tasa:       | 0.08      |          |          |
| *Importe:    | 456       |          |          |
| ID:          |           |          |          |
|              |           |          |          |
|              |           |          |          |
| Agregar      | Modificar | Eliminar | Cancelar |

3.1.- Modificar Determinado:

Si desea modificar la información de un registro, selecciónelo, haga los cambios y pulse 'Modificar'.

| Determinados   |              |               |          |
|----------------|--------------|---------------|----------|
| *Impuesto:     | IVA          |               | •        |
| *Tasa:         | 0.08         |               |          |
| *Importe:      | 456.00       |               |          |
| ID:            | 7            |               |          |
|                |              |               |          |
|                |              |               |          |
|                |              |               |          |
| Modificar      | Eli          | minar         | Cancelar |
|                |              |               |          |
|                |              |               |          |
| ID Impuesto 1  | Fasa Importe | ID deConcepto |          |
| Select 7 IVA 0 | 0.08 456.00  | 7             |          |

3.2.- Eliminar Determinado:

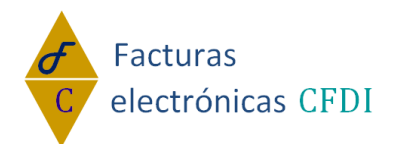

Si desea eliminar la información de un registro, selecciónelo, y pulse 'Eliminar'.

| Determinados      |                           |              |
|-------------------|---------------------------|--------------|
| *Impuesto:        | IVA                       | •            |
| *Tasa:            | 0.08                      |              |
| *Importe:         | 456.00                    |              |
| ID:               | 7                         |              |
|                   |                           |              |
|                   |                           |              |
|                   |                           |              |
| Modificar         | Eliminar                  | Cancelar     |
| Wouncar           | Linnar                    | Cancelai     |
|                   |                           |              |
| ID Impuesto 1     | asa Importe ID deConcept  | o            |
| Select 7 IVA 0    | .08 456.00 7              |              |
|                   |                           |              |
| Si desea cancelar | la selección de click e   | en cancelar. |
|                   | _                         |              |
| Modificar         | Eliminar                  | Cancelar     |
|                   |                           |              |
|                   |                           |              |
|                   |                           | -            |
| ID Impuesto T     | asa Importe ID deConcepto |              |

#### 4.- Agregar el Complemento

Select 7 IVA 0.08 456.00 7

Si desea que este complemento se agregue al concepto, habilite 'Agregar complemento' y en seguida pulse 'Generar complemento':

Complemento para integrar la información de consumo de combustibles por monedero electrónico

| "Complemento Consumo de Combustibles" |                    |       |  |  |  |  |  |  |  |  |
|---------------------------------------|--------------------|-------|--|--|--|--|--|--|--|--|
| 🗹 ¿Agregar Complemento                | Comprobante # 7974 |       |  |  |  |  |  |  |  |  |
| Generar complemento                   |                    | Salir |  |  |  |  |  |  |  |  |

Para cerrar la ventana del complemento y regresar al CFDI, pulse 'Salir': Complemento para integrar la información de consumo de combustibles por monedero electrónico

| "Complemento Consumo de Combustibles"                                |  |       |  |  |  |  |  |  |  |  |  |
|----------------------------------------------------------------------|--|-------|--|--|--|--|--|--|--|--|--|
| ☑ ¿Agregar Complemento "Consumo de Combustibles"? Comprobante # 7974 |  |       |  |  |  |  |  |  |  |  |  |
| Generar complemento                                                  |  | Salir |  |  |  |  |  |  |  |  |  |

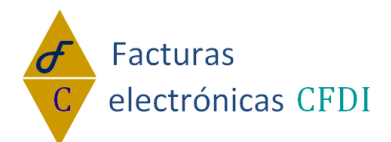

### **Complemento Aerolíneas:**

Estando dentro del módulo de Factura Electrónica, teniendo habilitado "Usar Complementos" de click en Aerolíneas.

Usar Complementos

\_ Complementos de factura

| <u>Donatarias</u>                               | Compra Venta de Divisas           | Leyendas Fiscales                        |
|-------------------------------------------------|-----------------------------------|------------------------------------------|
| Persona física integrante de coordinado         | Turista pasajero extranjero       | Sector de ventas al detalle (Detallista) |
| Edo. cta combustibles de monederos electrónicos | Spei de tercero a tercero         | CFDI registro fiscal                     |
| Vales de despensa                               | Pago en especie                   | Consumo de combustibles                  |
| Aerolineas                                      | Notarios públicos                 | Vehículo usado                           |
| Servicios parciales de construcción             | Renovac, y sustituc, de vehículos | Certificado de destrucción               |
|                                                 |                                   |                                          |

#### 1.- Guardar Aerolíneas:

Capture la información solicitada y de click en Guardar:

### AEROLINEAS \*TUA: 23.56 ID: Guardar

2.- Guardar Otros Cargos:

Capture la información solicitada y de click en Guardar:

| OTROS CARGOS      |    |
|-------------------|----|
| *Total de Cargos: | 67 |
| ID:               |    |
| Guardar           |    |

#### 3.- Agregar Cargos:

Capture la información solicitada y de click en Agregar Determinado:

|         | CARGO           |          |          |
|---------|-----------------|----------|----------|
| *Códig  | o del Cargo: 78 |          |          |
|         | *Importe: 8765  |          |          |
|         | ID:             |          |          |
|         |                 |          |          |
| Agregar | Modificar       | Eliminar | Cancelar |

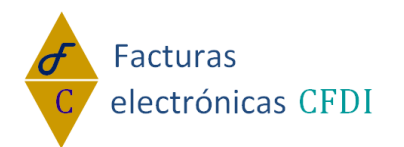

3.1.- Modificar Cargos:

Si desea modificar la información de un registro, selecciónelo, haga los cambios y pulse 'Modificar'.

|                    |    | c               | ARGO   | )           |             |         |         |   |  |  |  |
|--------------------|----|-----------------|--------|-------------|-------------|---------|---------|---|--|--|--|
| *Código del Cargo: |    |                 |        | : 78        | 78          |         |         |   |  |  |  |
|                    |    | *               | mporte | 8765.00000  | 8765.000000 |         |         |   |  |  |  |
|                    |    |                 | ID     | : 2         |             |         |         |   |  |  |  |
| C                  | Ν  | Iodificar       |        | Eliminar    |             |         | Cancela | r |  |  |  |
|                    | ID | Código<br>Cargo | del    | Importe     | ID<br>cargo | de<br>s | Otros   |   |  |  |  |
| elect              | 2  | 78              |        | 8765.000000 | 2           |         |         | < |  |  |  |

#### 3.2.- Eliminar Cargos:

Si desea eliminar la información de un registro, selecciónelo, y pulse 'Eliminar'.

| CARGO                    |                               |
|--------------------------|-------------------------------|
| *Código del Cargo        | : 78                          |
| *Importe                 | : 8765.000000                 |
| ID                       | : 2                           |
| Modificar                | Eliminar Cancelar             |
| ID Código del<br>Cargo   | Importe ID de Otros<br>cargos |
| Select 2 78              | 8765.000000 2                 |
| Si desea cancelar la sel | ección de click en cancelar.  |

ModificarEliminarCancelarIDCódigo<br/>Cargodel<br/>ImporteID<br/>cargosde<br/>Otros<br/>cargosSelect788765.0000002

4.- Agregar el Complemento

Si desea que este complemento se agregue al concepto, habilite 'Agregar complemento' y en seguida pulse 'Generar complemento':

Complemento para el manejo de datos de Aerolíneas para pasajeros en las Facturas Electrónicas. "Complemento Aerolíneas"

| 🗷 ; Agregar Complemento | olíneas"? | Comprobante # 7974 |  |
|-------------------------|-----------|--------------------|--|
| Generar complemento     |           | Salir              |  |

Para cerrar la ventana del complemento y regresar al CFDI, pulse 'Salir': Complemento para el manejo de datos de Aerolíneas para pasajeros en las Facturas Electrónicas. "Complemento Aerolíneas"

| Agregar Complemento | "Ae | rolíneas"? | Comprobante # 7974 |
|---------------------|-----|------------|--------------------|
| Generar complemento |     | Salir      |                    |

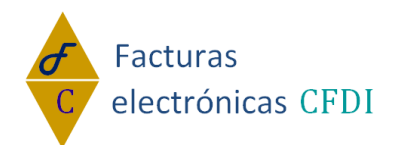

### Tu solución en Facturas electrónicas CFDI Complemento Notarios Públicos:

Estando dentro del módulo de Factura Electrónica, teniendo habilitado "Usar Complementos" de click en Notarios Públicos.

1.- Datos del Notario:

Capture la información solicitada y de click en Guardar:

| *CURP:               | OIBR780920HDFRNNO9 |
|----------------------|--------------------|
| *Número de Notaría:  | 127                |
| *Estado:             | CHIHUAHUA 🔻        |
| Adscrito a la Plaza: |                    |
| 1                    | Guardar            |

2.- Datos del inmueble:

2.1.- Agregar Datos del Inmueble:

Capture la información solicitada y de click en Guardar:

|   | *Tipo de Inmueble:     | Terreno uso comercial 🔹           |
|---|------------------------|-----------------------------------|
|   | *Calle:                | calle ejemlo                      |
|   | Número Exterior:       | 56                                |
|   | Número Interior:       |                                   |
|   | Colonia:               | col                               |
|   | Localidad:             |                                   |
|   | Referencia:            |                                   |
|   | *Municipio:            | Mun                               |
|   | *Estado:               | DISTRITO FEDERAL •                |
|   | *País:                 | MEXICO (ESTADOS UNIDOS MEXICANOS) |
|   | *Código Postal:        | 45312                             |
|   | ID:                    |                                   |
| i | Agregar Modificar Flin | pinar Cancelar                    |

Modificar Datos del Inmueble:

Si desea modificar la información de un registro, selecciónelo, haga los cambios y pulse 'Modificar'.

|             | Мос          | dificar         | Eliminar     | (   | Cancelar |              |         |           |            |           |               |             |               |  |
|-------------|--------------|-----------------|--------------|-----|----------|--------------|---------|-----------|------------|-----------|---------------|-------------|---------------|--|
|             | ID T         | ipo de Inmueble | Calle        | No. | Exterior | No. Interior | Colonia | Localidad | Referencia | Municipio | ID del Estado | ID del País | Código Postal |  |
| <u>Sele</u> | <u>ct</u> 22 |                 | CALLE EJEMLO | 56  |          |              | COL     |           |            | MUN       | 9             | 155         | 45312         |  |

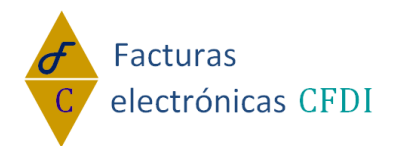

2.2.- Eliminar Datos del Inmueble:

Si desea eliminar la información de un registro, selecciónelo, y pulse 'Eliminar'.

|          | Modificar          | Eliminar     | С   | ancelar  |              |         |           |            |           |               |             |               |  |
|----------|--------------------|--------------|-----|----------|--------------|---------|-----------|------------|-----------|---------------|-------------|---------------|--|
|          | D Tipo de Inmueble | Calle        | No. | Exterior | No. Interior | Colonia | Localidad | Referencia | Municipio | ID del Estado | ID del País | Código Postal |  |
| Select 2 | 2                  | CALLE EJEMLO | 56  |          |              | COL     |           |            | MUN       | 9             | 155         | 45312         |  |

Si desea cancelar la selección de click en cancelar.

| Modificar              | liminar     | Cancelar     |              |         |           |            |           |               |             |               |  |
|------------------------|-------------|--------------|--------------|---------|-----------|------------|-----------|---------------|-------------|---------------|--|
| ID Tipo de Inmueble Ca | alle        | No. Exterior | No. Interior | Colonia | Localidad | Referencia | Municipio | ID del Estado | ID del País | Código Postal |  |
| Select 2 2 C/          | ALLE EJEMLO | 56           |              | COL     |           |            | MUN       | 9             | 155         | 45312         |  |
|                        |             |              |              |         |           |            |           |               |             |               |  |

3.- Datos de la Operación:

Capture la información solicitada y de click en Guardar:

| *Número de Instrumento<br>Notarial: | 765        |
|-------------------------------------|------------|
| *Fecha:                             | 09/06/2015 |
| *Monto de la operación:             | 490        |
| *Subtotal:                          | 490        |
| *IVA:                               | 0          |
| (*) La información es obligatoria.  |            |
| Guardar                             |            |

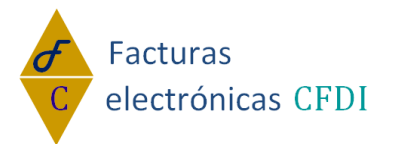

4.- Datos del Vendedor:

4.1.- En Caso de que exista Copropiedad o Sociedad Conyugal.

4.1.1- Agregar Datos del Vendedor:

Capture la información solicitada y de click en Guardar:

¿Caso de Copropiedad o Sociedad Conyugal?

Si 🔻

Si se tiene una Copropiedad o Sociedad Conyugal, agregar los datos de todos los enajenantes.

| *Nombre:                           | pedro              |
|------------------------------------|--------------------|
| Apellido Paterno:                  | perez              |
| Apellido Materno:                  | perez              |
| *RFC:                              | CAL 020604 5G9     |
| CURP:                              | OIBR780920HDFRNNO7 |
| *Porcentaje:                       | 0.5                |
| ID:                                |                    |
| (*) La información es obligatoria. |                    |
| Agregar Modificar                  | Eliminar Cancelar  |

#### 4.1.2.-Modificar Datos del Vendedor:

Si desea modificar la información de un registro, selecciónelo, haga los cambios y pulse 'Modificar'.

| (*) La información es obligatoria. |        |                  |        |    |         |         |      |        |         |        |        |                   |            |  |
|------------------------------------|--------|------------------|--------|----|---------|---------|------|--------|---------|--------|--------|-------------------|------------|--|
|                                    |        | Modificar Elimir |        |    | Elimina | ar      |      | Can    | celar   |        |        |                   |            |  |
|                                    |        | ID               | Nombre | Ар | ellido  | Paterno | Apel | lido N | laterno | RFC    |        | CURP              | Porcentaje |  |
|                                    | Select | 1                | PEDRO  | PE | REZ     |         | PERI | EZ     |         | CAL020 | 6045G9 | OIBR780920HDFRNNC | 07 0.50    |  |

4.1.3.- Eliminar Datos del Vendedor:

Si desea eliminar la información de un registro, selecciónelo, y pulse 'Eliminar'.

| (*) La información es obligatoria. |        |           |        |         |            |       |       |        |        |        |                |       |            |     |
|------------------------------------|--------|-----------|--------|---------|------------|-------|-------|--------|--------|--------|----------------|-------|------------|-----|
|                                    |        | Modificar |        | Elimin  | inar Ca    |       | Can   | celar  |        |        |                |       |            |     |
|                                    |        | ID        | Nombre | Apellid | lo Paterno | Apell | ido M | aterno | RFC    |        | CURP           |       | Porcentaje |     |
|                                    | Select | 1         | PEDRO  | PEREZ   |            | PERE  | Z     |        | CAL020 | 6045G9 | OIBR780920HDFF | RNN07 | 0.50       | -Q- |

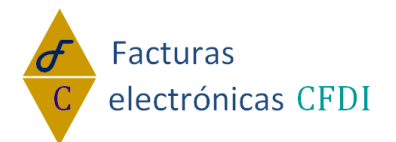

Si desea cancelar la selección de click en cancelar.

| (*) La información es obligatoria. |              |            |           |        |            |       |        |         |        |        |                   |            |
|------------------------------------|--------------|------------|-----------|--------|------------|-------|--------|---------|--------|--------|-------------------|------------|
|                                    |              | Ν          | Nodificar |        | Elimin     | ar    |        | Can     | celar  |        |                   |            |
|                                    |              | ID         | Nombre    | Apelli | do Paterno | Apell | lido M | laterno | RFC    |        | CURP              | Porcentaje |
|                                    | <u>Selec</u> | <u>t</u> 1 | PEDRO     | PERE   | Z          | PERE  | ΞZ     |         | CAL020 | 6045G9 | OIBR780920HDFRNNO | 7 0.50     |

#### 4.2.- En Caso de que no exista Copropiedad o Sociedad Conyugal. Capture la información solicitada y de click en Guardar: ¿Caso de Copropiedad o Sociedad Conyugal?

| No ▼                                          |                    |
|-----------------------------------------------|--------------------|
| *Nombre:                                      | Eduardo            |
| *Apellido Paterno:                            | Rojas              |
| Apellido Materno:                             | Medina             |
| *RFC:                                         | CAL 020604 5G9     |
| *CURP:                                        | OIBR780920HDFRNNO9 |
| (*) La información es obligatoria.<br>Guardar |                    |

5.- Datos del Comprador:

5.1.- En Caso de que exista Copropiedad o Sociedad Conyugal. 5.1.1- Agregar Datos del Comprador:

| 5.5                                       |                        |
|-------------------------------------------|------------------------|
| Capture la información solicitada         | y de click en Guardar: |
| ¿Caso de Copropiedad o Sociedad Conyugal? | -                      |

| Si se tiene una Copropiedad    | o Sociedad Conyugal, agregar los datos de tod | os los adquiriente |
|--------------------------------|-----------------------------------------------|--------------------|
|                                |                                               |                    |
| *Nombre:                       | maricela                                      |                    |
| Apellido Paterno:              | montes                                        |                    |
| Apellido Materno:              | ruiz                                          |                    |
| *RFC:                          | CAL 030807 5G9                                |                    |
| CURP:                          |                                               |                    |
| *Porcentaje:                   | 67                                            |                    |
| ID:                            |                                               |                    |
| (*) La información es obligate | oria.                                         |                    |
| Agregar Modif                  | ficar Eliminar Cancelar                       |                    |

www.facturaselectronicascfdi.com soporte@inowebs.com Matriz | Lacas de Uruapan 737, Vasco de Quiroga, Morelia, Mich. Tel (443) 690 3616

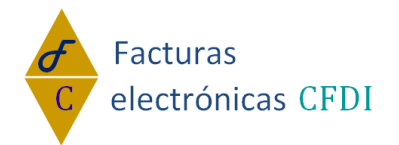

5.1.2.-Modificar Datos del Comprador:

Si desea modificar la información de un registro, selecciónelo, haga los cambios y pulse 'Modificar'.

| *Nombre:                  | MARICELA                   |              |       |           |
|---------------------------|----------------------------|--------------|-------|-----------|
| Apellido Paterno:         | MONTES                     |              |       |           |
| Apellido Materno:         | RUIZ                       |              |       |           |
| *RFC:                     | CAL0308075G9               |              |       |           |
| CURP:                     |                            |              |       |           |
| *Porcentaje:              | 67.00                      |              |       |           |
| ID:                       | 2                          |              |       |           |
| La información es obligat | oria.                      |              |       |           |
| Modificar                 | Eliminar Cano              | elar         |       |           |
| ID Nombre Apellid         | o Paterno Apellido Materno | RFC          | CURPF | orcentaje |
| elect 2 MARICELA MONTE    | S RUIZ                     | CAL0308075G9 | 6     | 7.00      |

#### 5.1.3.- Eliminar Datos del Comprador:

Si desea eliminar la información de un registro, selecciónelo, y pulse 'Eliminar'.

|               | M  | odificar |          | Eliminar |          | Cance   | elar         |      |            |   |
|---------------|----|----------|----------|----------|----------|---------|--------------|------|------------|---|
| I             | D  | Nombre   | Apellido | Paterno  | Apellido | Materno | RFC          | CURP | Porcentaje |   |
| <u>Select</u> | 21 | MARICELA | MONTES   | S        | RUIZ     |         | CAL0308075G9 |      | 67.00      | ¢ |

Si desea cancelar la selección de click en cancelar.

|        | Ν  | Iodificar | Eliminar         |          | Cance   | elar         |      |            |   |
|--------|----|-----------|------------------|----------|---------|--------------|------|------------|---|
|        | ID | Nombre    | Apellido Paterno | Apellido | Materno | RFC          | CURP | Porcentaje |   |
| Select | 2  | MARICELA  | MONTES           | RUIZ     |         | CAL0308075G9 |      | 67.00      | 4 |

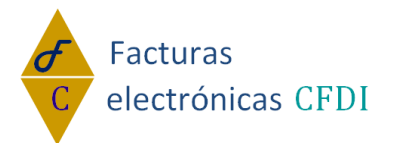

5.2.- En Caso de que no exista Copropiedad o Sociedad Conyugal. Capture la información solicitada y de click en Guardar:

¿Caso de Copropiedad o Sociedad Conyugal? No ▼

Si solo se tiene un Comprador.

| *Nombre:          | Dionisio       |
|-------------------|----------------|
| Apellido Paterno: |                |
| Apellido Materno: |                |
| *RFC:             | CAL 020604 5G9 |
| CURP:             |                |
|                   |                |

(\*) La información es obligatoria.

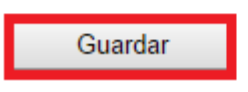

#### 6.- Agregar el Complemento

Si desea que este complemento se agregue al concepto, habilite 'Agregar complemento' y en seguida pulse 'Generar complemento':

| Complemento           | Datos del Notario  | Datos del Inmueb |
|-----------------------|--------------------|------------------|
|                       |                    |                  |
| ✓ ¿Agregar Complement | Comprobante # 7982 |                  |
| Generar complemento   | Salir              |                  |

Para cerrar la ventana del complemento y regresar al CFDI, pulse 'Salir':

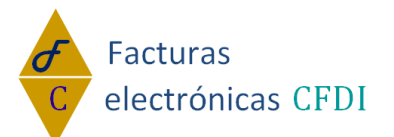

| Complemento | Datos del Notario       | Datos del Inmueb   |
|-------------|-------------------------|--------------------|
|             | to "Notarios Públicos"? | Comprobante # 7982 |

### **Complemento Vehículo Usado:**

Estando dentro del módulo de Factura Electrónica, teniendo habilitado "Usar Complementos" de click en Vehículo Usado.

Subser Complementos

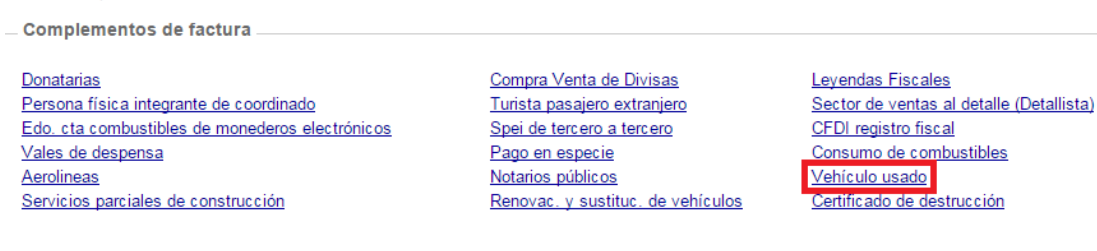

#### 1.- Guardar Vehículo usado: Capture la información solicitada y de click en Guardar:

#### Vehículo Usado

| *Monto de Adquisición:                       | 89            |
|----------------------------------------------|---------------|
| *Monto de Enajenación:                       | 1256          |
| *Clave Vehícular:                            | 76543         |
| *Marca:                                      | nissan        |
| *Tipo:                                       | camioneta 4x4 |
| *Modelo:                                     | 7654          |
| Número de Motor:                             | 6543er        |
| Número de Serie:                             |               |
| Número de identificación vehicular<br>(NIV): |               |
| *Valor:                                      | 250000.66     |
| ID:                                          |               |

Guardar

2.- Agregar Información Aduanera: Capture la información solicitada y de click en Agregar:

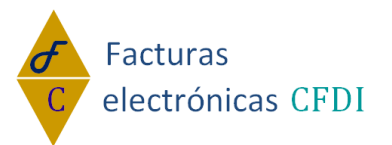

| Tu solu<br>Información Aduanera | ción en Fac | cturas electrónic | as CFDI  |
|---------------------------------|-------------|-------------------|----------|
| *Número de Documento:           | 9           |                   |          |
| *Fecha:                         | 14/06/2015  |                   |          |
| Aduana:                         |             |                   |          |
| ID:                             |             |                   |          |
|                                 |             |                   |          |
| Agregar Mod                     | ificar      | Eliminar          | Cancelar |

2.1.- Modificar Información Aduanera:

Si desea modificar la información de un registro, selecciónelo, haga los cambios y pulse 'Modificar'.

Información Aduanera

|   | *Núm   | ero | de Docu | umento:  | 9               |     |     |      |        | ]       |
|---|--------|-----|---------|----------|-----------------|-----|-----|------|--------|---------|
|   |        |     |         | *Fecha:  | 14/06/2015      |     |     |      |        | ]       |
|   |        |     | 1       | Aduana:  |                 |     |     |      |        |         |
|   |        |     |         | ID:      | 2               |     |     |      |        |         |
|   |        |     |         |          |                 |     |     |      |        |         |
|   |        |     |         |          |                 |     |     |      |        |         |
|   |        |     |         |          |                 |     |     |      |        |         |
|   |        | Мо  | dificar |          | Eliminar        |     | C   | ance | lar    |         |
|   |        |     |         |          |                 |     |     |      |        |         |
|   |        | ID  | Número  |          | Fecha           | Adu | ana | ID V | ehicul | o Usado |
| Ď | Select | 2   | 9       | 14/06/20 | 15 12:00:00 a.m |     |     | 2    |        |         |

2.2.- Eliminar información sobre Información Aduanera:

Si desea eliminar la información de un registro, selecciónelo, y pulse 'Eliminar'.

|        | Mo | odificar |         | Elimin     | ar        | С      | and | elar  |     |       |
|--------|----|----------|---------|------------|-----------|--------|-----|-------|-----|-------|
|        | ID | Número   |         | Fecha      |           | Aduana | ID  | Vehic | ulo | Usado |
| Select | 2  | 9        | 14/06/2 | 2015 12:00 | ):00 a.m. |        | 2   |       |     |       |

Si desea quitar la selección de click en habilitar Nuevo.

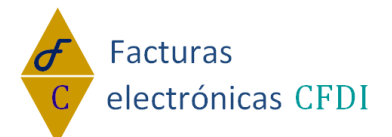

| I     | Мo | dificar | Eliminar                |    | С    | anc | elar     |       |
|-------|----|---------|-------------------------|----|------|-----|----------|-------|
|       | ID | Número  | Fecha                   | Ad | uana | ID  | Vehiculo | Usado |
| elect | 2  | 9       | 14/06/2015 12:00:00 a.m | ۱. |      | 2   |          |       |

#### 3.- Agregar el Complemento

Si desea que este complemento se agregue al concepto, habilite 'Agregar complemento' y en seguida pulse 'Generar complemento':

Complemento opcional que permite incorporar información a los con del Capítulo II del Título IV de la ley del ISR, y que reciban en contra

#### "Complemento de Vehículos Usados"

| 🕑 ; Agregar Complemento | "Ve | hículos Usado | os"? | Comprobante # 7982 |
|-------------------------|-----|---------------|------|--------------------|
| Generar complemento     |     | Salir         |      | -                  |

#### Para cerrar la ventana del complemento y regresar al CFDI, pulse 'Salir': Complemento opcional que permite incorporar información a los con

del Capítulo II del Título IV de la ley del ISR, y que reciban en contra

#### "Complemento de Vehículos Usados"

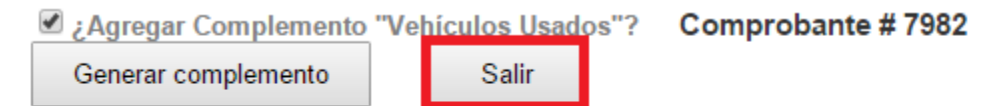

# **Complemento Servicios parciales de construcción:**

Estando dentro del módulo de Factura Electrónica, teniendo habilitado "Usar Complementos" de click en Servicios parciales de construcción.

Usar Complementos

Complementos de factura

Donatarias Persona física integrante de coordinado Edo. cta combustibles de monederos electrónicos Vales de despensa Aerolineas Servicios parciales de construcción Compra Venta de Divisas Turista pasajero extranjero Spei de tercero a tercero Pago en especie Notarios públicos Renovac. y sustituc. de vehículos Levendas Fiscales Sector de ventas al detalle (Detallista) CFDI registro fiscal Consumo de combustibles Vehículo usado Certificado de destrucción

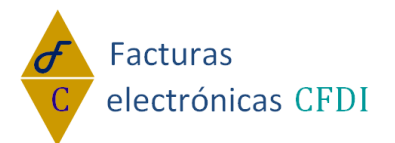

1.- Guardar Vehículo usado: Capture la información solicitada y de click en Guardar:

#### Servicios parciales de construcción

\*Número de permiso, licencia o autorización de construcción: 345654

| Inmueble:        |                                |
|------------------|--------------------------------|
| *Calle:          | felicitas del río prolongación |
| Número interior: | 23                             |
| Número exterior: | 21                             |
| Colonia:         | col                            |
| Localidad:       | loc                            |
| Referencia:      | ref                            |
| *Municipio:      | Muni                           |
| *Estado:         | Jalisco 🔻                      |
| *Código Postal:  | 34587                          |
|                  |                                |

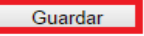

#### 2.- Agregar el Complemento

Generar complemento

Si desea que este complemento se agregue al concepto, habilite 'Agregar complemento' y en seguida pulse 'Generar complemento':

Complemento Servicios Parciales de Construcción. "Servicios parciales de construcción"

| 🗹 ¿Agregar Complemento | Concepto "Servio | cios parciales de construcción"? | Comprobante # 7984 |
|------------------------|------------------|----------------------------------|--------------------|
| Generar complemento    | Salir            |                                  |                    |

Para cerrar la ventana del complemento y regresar al CFDI, pulse 'Salir':

| Complemento Servicios Parciales de Construcción.<br>"Servicios parciales de construcción" |                    |
|-------------------------------------------------------------------------------------------|--------------------|
| Agregar Complemento Concepto "Servicios parciales de construcción"?                       | Comprobante # 7984 |

Salir

www.facturaselectronicascfdi.com soporte@inowebs.com Matriz | Lacas de Uruapan 737, Vasco de Quiroga, Morelia, Mich. Tel (443) 690 3616

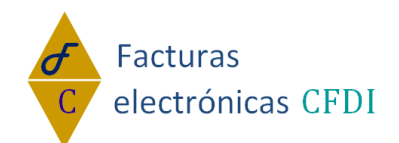

### Tu solución en Facturas electrónicas CFDI Complemento Renovación y sustitución de vehículo:

Estando dentro del módulo de Factura Electrónica, teniendo habilitado "Usar Complementos" de click en Renovación y sustitución de vehículo.

Usar Complementos

 Complementos de factura

 Donatarias
 Compra Venta de Divisas

 Persona física integrante de coordinado
 Turista pasajero extranjero
 S

 Edo. cta combustibles de monederos electrónicos
 Spei de tercero a tercero
 C

 Vales de despensa
 Pago en especie
 C

 Aerolineas
 Notarios públicos
 Y

 Servicios parciales de construcción
 Renovac, y sustituc, de vehículos
 C

Levendas Fiscales Sector de ventas al detalle (Detallista) CFDI registro fiscal Consumo de combustibles Vehículo usado Certificado de destrucción

1.- Renovación y sustitución de vehículos. Capture la información solicitada y de click en Guardar:

| Renovación     | y sustitución de vehículos |
|----------------|----------------------------|
| *Tipo de Decre | to: 01 🔻                   |
| Guardar        |                            |
|                |                            |

2.- Datos para la renovación del parque vehicular.

2.1.- Capture la información solicitada del vehículo nuevo seminuevo y de click en Guardar:

| Renovación y susti  | itución de vehículos | Datos para la renovaci  | ón del parque vehicular (Opcional) |
|---------------------|----------------------|-------------------------|------------------------------------|
| *Vehículo Enajenado | : 01 ▼               |                         |                                    |
| *Datos del vehículo | o nuevo o seminuevo  | que enajena el fabrican | te:                                |
| *Año:               | 1990                 |                         | ]                                  |
| Modelo:             |                      |                         | ]                                  |
| *Número de Placas:  | 652ytr54             |                         | ]                                  |
| RFC:                | LAI-060929-ABC       |                         |                                    |
| Guardar             |                      |                         |                                    |

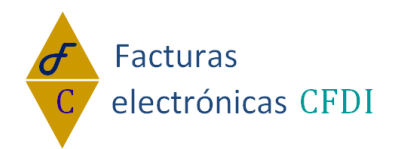

2.2.- Información del vehículo o vehículos usados. Capture la información solicitada y de click en Agregar:

| *Datos del vehículo o vehículos usados o       | que enajena el permisionario a cuenta del precio | del vehículo nuevo o seminuevo: |
|------------------------------------------------|--------------------------------------------------|---------------------------------|
| *Precio del vehículo usado:                    | 87654765                                         |                                 |
| *Tipo de vehículo:                             | 01 🔻                                             |                                 |
| *Marca:                                        | Chrysler                                         |                                 |
| *Tipo o clase del vehículo:                    | 45                                               |                                 |
| *Año:                                          | 2001                                             |                                 |
| Modelo:                                        |                                                  |                                 |
| NIV:                                           |                                                  |                                 |
| Número de serie de la carrocería:              |                                                  |                                 |
| *Número de Placas:                             | 58-701PB                                         |                                 |
| Número de motor:                               | 09876uiy                                         |                                 |
| *Número de folio de la tarjeta de circulación: | 6543ytre654ytredf432                             |                                 |
| Número de documento aduanero:                  |                                                  |                                 |
| Aduana:                                        |                                                  |                                 |
| Fecha de regularización del vehículo:          |                                                  |                                 |
| *Folio Fiscal:                                 | 45                                               |                                 |
| ID:                                            |                                                  |                                 |
|                                                |                                                  |                                 |
|                                                |                                                  |                                 |
| Agregar Modificar                              | Eliminar Cancelar                                |                                 |

2.2.1.- Modificar vehículo o vehículos usados:

Si desea modificar la información de un registro, selecciónelo, haga los cambios y pulse 'Modificar'.

|                 | Modificar                      | Elimin              | iar      | Can                | icelar | r      |     |                                   |                            |                |                                   |            |                                  |        |                            |                 |                            |  |
|-----------------|--------------------------------|---------------------|----------|--------------------|--------|--------|-----|-----------------------------------|----------------------------|----------------|-----------------------------------|------------|----------------------------------|--------|----------------------------|-----------------|----------------------------|--|
| 10              | ) Precio del<br>Vehículo Usado | Tipo de<br>Vehículo | Marca    | Tipo<br>o<br>Clase | Año    | Modelo | NIV | Núm. de<br>Serie de<br>carrocería | e Núm.<br>e de<br>a Placas | Núm<br>deMotor | Núm. de folio d<br>de circulación | de tarjeta | Núm. de<br>documento<br>Aduanero | Aduana | Fecha de<br>Regularización | Folio<br>fiscal | ld<br>decreto<br>vehícular |  |
| <u>Select</u> 1 | 87654765.00000                 | 01                  | CHRYSLER | 45                 | 2001   |        |     |                                   | 58-<br>701PB               | 09876UIY       | 6543YTRE654YTF                    | REDF432    |                                  |        |                            | 45              | 1                          |  |

2.2.- Eliminar información sobre Información Aduanera:

Si desea eliminar la información de un registro, selecciónelo, y pulse 'Eliminar'.

|              | N          | Nodificar                    | Elimin              | ar       | Car                | ncelar |        |     |                                   |                      |                |                                 |            |                                  |        |                            |                 |                            |  |
|--------------|------------|------------------------------|---------------------|----------|--------------------|--------|--------|-----|-----------------------------------|----------------------|----------------|---------------------------------|------------|----------------------------------|--------|----------------------------|-----------------|----------------------------|--|
|              | ID         | Precio del<br>Vehículo Usado | Tipo de<br>Vehículo | Marca    | Tipo<br>o<br>Clase | Año    | Modelo | NIV | Núm. de<br>Serie de<br>carrocería | Núm.<br>de<br>Placas | Núm<br>deMotor | Núm. de folio<br>de circulación | de tarjeta | Núm. de<br>documento<br>Aduanero | Aduana | Fecha de<br>Regularización | Folio<br>fiscal | ld<br>decreto<br>vehícular |  |
| <u>Selec</u> | <u>t</u> 1 | 87654765.000000              | 01                  | CHRYSLER | 45                 | 2001   |        |     |                                   | 58-<br>701PB         | 09876UIY       | 6543YTRE654Y                    | TREDF432   |                                  |        |                            | 45              | 1                          |  |

### Si desea quitar la selección de click en habilitar Nuevo.

|               | IV | louncar              |              |                     | ai       | Uai                | ICCIA |        |     |                                   |                      |                |                                            |                                  |        |                            |                 |                            |   |
|---------------|----|----------------------|--------------|---------------------|----------|--------------------|-------|--------|-----|-----------------------------------|----------------------|----------------|--------------------------------------------|----------------------------------|--------|----------------------------|-----------------|----------------------------|---|
|               | D  | Precio<br>Vehículo U | del<br>Isado | Tipo de<br>Vehículo | Marca    | Tipo<br>o<br>Clase | Año   | Modelo | NIV | Núm. de<br>Serie de<br>carrocería | Núm.<br>de<br>Placas | Núm<br>deMotor | Núm. de folio de tarjeta<br>de circulación | Núm. de<br>documento<br>Aduanero | Aduana | Fecha de<br>Regularización | Folio<br>fiscal | ld<br>decreto<br>vehícular |   |
| <u>Select</u> | 1  | 87654765.0           | 00000        | 01                  | CHRYSLER | 45                 | 2001  |        |     |                                   | 58-<br>701PB         | 09876UIY       | 6543YTRE654YTREDF432                       |                                  |        |                            | 45              | 1                          | < |

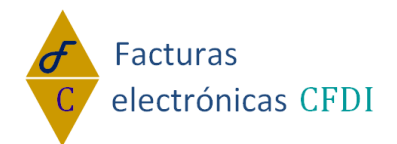

3.- Datos para la sustitución de vehículos.

3.1.- Capture la información solicitada y de click en Guardar: \*Vehículo Enajenado: 01 •

| *Datos del vehículo nuevo o seminuevo          | que enajena el fabricante:                    |                                     |
|------------------------------------------------|-----------------------------------------------|-------------------------------------|
| *Año <sup>,</sup> 1997                         |                                               |                                     |
| Modelo                                         |                                               |                                     |
| *Número de Diacas: 77r456t                     |                                               |                                     |
| REC                                            |                                               |                                     |
|                                                |                                               |                                     |
|                                                |                                               |                                     |
|                                                |                                               |                                     |
| *Datos del vehículo o vehículos usados         | que enajena el permisionario a cuenta del pre | cio del vehículo nuevo o seminuevo: |
| *Precio del vehículo usado:                    | 5887099.67                                    |                                     |
| *Tipo de vehículo:                             | 01 •                                          |                                     |
| *Marca:                                        | nissan                                        |                                     |
| *Tipo o clase del vehículo:                    | 2                                             |                                     |
| *Año:                                          | 2010                                          |                                     |
| Modelo:                                        |                                               |                                     |
| NIV:                                           |                                               |                                     |
| Número de serie de la carrocería:              |                                               |                                     |
| *Número de Placas:                             | ytre45-2                                      |                                     |
| Número de motor:                               |                                               |                                     |
| *Número de folio de la tarjeta de circulación: | 765434567909876543456tr                       |                                     |
| *Número de folio del acuse de recibo:          | 2                                             |                                     |
| *Número de documento aduanero:                 | 76545543212345fd                              |                                     |
| *Aduana:                                       | Aduana ejemplo                                |                                     |
| *Fecha de regularización del vehículo:         | 08/06/2015                                    |                                     |
| *Folio Fiscal:                                 | 5643                                          |                                     |
| ID:                                            |                                               | ,                                   |
| Quantas                                        |                                               |                                     |
| Guardar                                        |                                               |                                     |

#### 4.- Agregar el Complemento

Si desea que este complemento se agregue al concepto, habilite 'Agregar complemento' y en seguida pulse 'Generar complemento':

Complemento para incorporar la información relativa a los estímulos por la renovación del parque vehicular "Complemento Renovación y sustitución de vehículo"

| Agregar Complemento | "Ren | ovación y su | stitución de vehículo"? | Comprobante # 7984 |
|---------------------|------|--------------|-------------------------|--------------------|
| Generar complemento |      | Salir        |                         |                    |
|                     |      |              | _                       |                    |

Para cerrar la ventana del complemento y regresar al CFDI, pulse 'Salir': Complemento para incorporar la información relativa a los estímulos por la renovación del parque vehicular "Complemento Renovación y sustitución de vehículo"

 Compresento "Renovación y sustitución de vehículo"?
 Compresente # 7984

 Generar complemento
 Salir

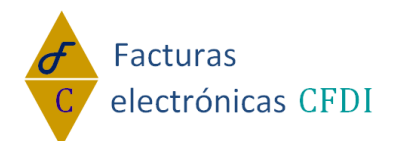

### Tu solución en Facturas electrónicas CFDI Complemento Certificado de destrucción:

Estando dentro del módulo de Factura Electrónica, teniendo habilitado "Usar Complementos" de click en Certificado de destrucción.

Usar Complementos

Complementos de factura

Donatarias Persona física integrante de coordinado Edo. cta combustibles de monederos electrónicos Vales de despensa Aerolineas Servicios parciales de construcción Compra Venta de Divisas Turista pasajero extranjero Spei de tercero a tercero Pago en especie Notarios públicos Renovac, y sustituc, de vehículos Levendas Fiscales Sector de ventas al detalle (Detallista) CFDI registro fiscal Consumo de combustibles Vehículo usado Certificado de destrucción

Capture la información solicitada del vehículo nuevo seminuevo y de click en Guardar:

| *Serie:                                               | SERIE C V  |
|-------------------------------------------------------|------------|
| *Número de folio para la destrucción<br>del vehículo: | 987654     |
| Vehículo Destruido                                    |            |
| *Marca:                                               | Renault    |
| *Tipo o clase del vehículo:                           | 2          |
| *Año:                                                 | 2014       |
| Modelo:                                               |            |
| NIV:                                                  |            |
| Número de serie de la carrocería:                     |            |
| *Número de Placas:                                    | 8765yu65   |
| Número de motor:                                      | 5434       |
| *Número de folio de la tarjeta de<br>circulación:     | 7654345654 |
| Información Aduanera (Opcional)                       | Agregar    |
| *Número de documento aduanero:                        | 987678     |
| *Aduana:                                              | 9876yu     |
| *Fecha de expedición del documento<br>Aduanero:       | 01/06/2015 |

Guardar

Agregar el Complemento

Si desea que este complemento se agregue al concepto, habilite 'Agregar complemento' y en seguida pulse 'Generar complemento':

Complemento para incorporar la información que integra el certificado de destrucción de vehículos "Complemento Certificado de destrucción"

| Agregar Complemento | "Cer | tificado de de | estrucción"? | Comprobante # 7984 |
|---------------------|------|----------------|--------------|--------------------|
| Generar complemento |      | Salir          |              |                    |

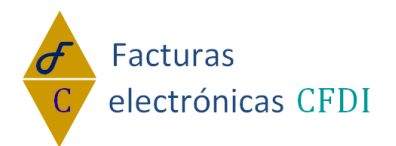

Para cerrar la ventana del complemento y regresar al CFDI, pulse 'Salir': Complemento para incorporar la información que integra el certificado de destrucción de vehículos "Complemento Certificado de destrucción"

| Agregar Complemento | "Cert | ificado de de | strucción"? | Comprobante # 7984 |
|---------------------|-------|---------------|-------------|--------------------|
| Generar complemento |       | Salir         |             |                    |

### **Complemento INE:**

Estando dentro del módulo de Factura Electrónica, teniendo habilitado "Usar Complementos" de clic en INE.

| 🗹 Usar Complementos                                                                                                    | Total                                                                                                    | \$0.00                                                                                                    |
|----------------------------------------------------------------------------------------------------|----------------------------------------------------------------------------------------------------|----------------------------------------------------------------------------------------------------|
| Complementos de factura                                                                                                    |                                                                                                    |                                                                                                    |
| <u>Ayuda de Complementos</u><br><u>Donatarias</u><br><u>Persona física integrante de coordinado</u><br><u>Edo. cta combustibles de monederos electrónio</u><br><u>Vales de despensa</u><br><u>Aerolineas</u><br><u>Servicios parciales de construcción</u><br>Obras de arte pláticas y enticipadados | Compra Venta de Divisas<br>Turista pasajero extranjero<br>Spei de tercero a tercero<br>Pago en especie<br>Notarios públicos<br>Renovac, y sustituc, de vehículo | <u>Levendas Fiscales</u><br><u>Sector de ventas al detalle (Detallista)</u><br><u>CFDI registro fiscal</u><br><u>Consumo de combustibles</u><br><u>Vehículo usado</u><br>os <u>Certificado de destrucción</u> |
| Obras de arte plasticas y antiguedades                                                                                                    | Vist                                                                                                    | a Previa Descartar CFDI                                                                                                    |

Capturar los datos requeridos y pulsar el botón "Guardar"

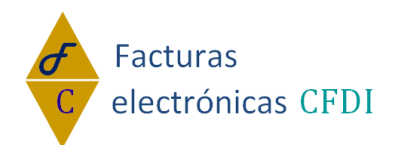

Agregar complemento "Ine" al comprobante

Genera Complemento

| Tipo de Proceso:       | Prec | ampaña   | •      |   |                          |         |
|------------------------|------|----------|--------|---|--------------------------|---------|
| Tipo de Comite:        | Se   | leccione | Ŧ      |   |                          |         |
| Clave de Contabilidad: |      |          |        |   |                          |         |
| Entidad                |      |          | Ámbito |   | Clave de<br>Contabilidad |         |
| Guanajuato             | •    | Local    |        | • | 000000                   | Agregar |

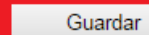

Eliminar todo y Salir

Salir

Si desea agregar más entidades al complemento, capturar los datos requeridos y pulsar el botón "agregar".

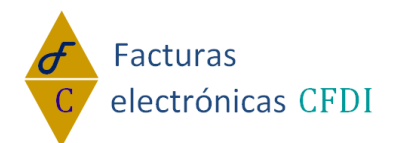

Agregar complemento "Ine" al comprobante

Genera Complemento

| Tipo de Proceso:       | Prec | ampaña   | Ŧ      |   |                          |         |
|------------------------|------|----------|--------|---|--------------------------|---------|
| Tipo de Comite:        | Se   | leccione | Ŧ      |   |                          |         |
| Clave de Contabilidad: |      |          |        |   |                          |         |
| Entidad                |      |          | Ámbito |   | Clave de<br>Contabilidad |         |
| Coahuila               | •    | Federal  |        | • | 000002                   | Agregar |

| Eliminar |                  |            |            |
|----------|------------------|------------|------------|
| Ámbito   | Entidad          | Clave Co   | ntabilidad |
| 🔲 Local  | Distrito Federal | 000000     |            |
| 🗌 Local  | Coahuila         | 000001     |            |
|          |                  |            |            |
| Guardar  | Eliminar to      | do y Salir | Salir      |

Si desea eliminar una entidad, marque la entidad y pulse el botón "Eliminar"

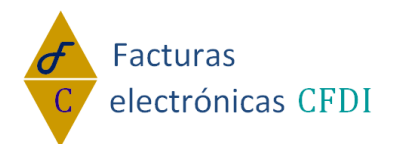

Agregar complemento "Ine" al comprobante

Genera Complemento

| Tipo de Proceso:       | Preca | ampaña  | Ŧ      |   |                          |         |
|------------------------|-------|---------|--------|---|--------------------------|---------|
| Tipo de Comite:        | Sele  | eccione | Ŧ      |   |                          |         |
| Clave de Contabilidad: |       |         |        |   |                          |         |
| Entidad                |       |         | Ámbito |   | Clave de<br>Contabilidad |         |
| Coahuila               | •     | Federal |        | • | 000002                   | Agregar |

| Eliminar |                  |                           |
|----------|------------------|---------------------------|
| Ámbito   | Entidad          | <b>Clave Contabilidad</b> |
| Local    | Distrito Federal | 000000                    |
| Local    | Coahuila         | 000001                    |
| Federal  | Coahuila         | 000002                    |
|          |                  |                           |

Guardar Eliminar todo y Salir Salir

Si desea descartar el complemento y salir, pulsamos "Eliminar todo y salir".

| Guardar | Eliminar todo y Salir | Salir |
|---------|-----------------------|-------|
|         |                       |       |

Si desea agregar el complemento a su comprobante, marcar la casilla de "Agregar complemento lne al comprobante" y pulsar el botón "Genera Complemento"

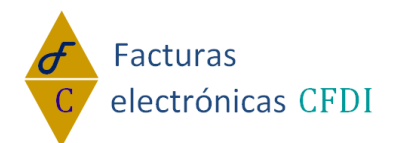

#### Agregar complemento "Ine" al comprobante

Genera Complemento

Guardar

| Tipo de Proceso:       | Prec | campaña    | Ŧ |                          |         |
|------------------------|------|------------|---|--------------------------|---------|
| Tipo de Comite:        | Se   | eccione    | Ŧ |                          |         |
| Clave de Contabilidad: |      |            |   |                          |         |
| Entidad                |      | Ámbito     |   | Clave de<br>Contabilidad |         |
| Seleccione             | •    | Seleccione | • |                          | Agregar |

| Eliminar |                  |                           |
|----------|------------------|---------------------------|
| Ámbito   | Entidad          | <b>Clave Contabilidad</b> |
| Local    | Distrito Federal | 000000                    |
| Local    | Coahuila         | 000001                    |
| Federal  | Coahuila         | 000002                    |
|          |                  |                           |

Eliminar todo y Salir

Cuando se selecciona el Tipo de Proceso de tipo "Ordinario" y el tipo de comité "Ejecutivo Nacional", la clave se registra en el primer campo de la clave

Salir

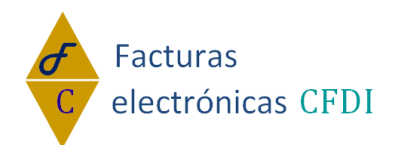

Agregar complemento "Ine" al comprobante

Genera Complemento

| Tipo de Proceso:              | Ordinario 🔹          |                          |  |  |
|-------------------------------|----------------------|--------------------------|--|--|
| Tipo de Comite:               | Ejecutivo Nacional 🔹 |                          |  |  |
| Clave de Contabilidad: 000000 |                      |                          |  |  |
| Entidad                       | Ámbito               | Clave de<br>Contabilidad |  |  |
| Estado de Mexico              | ▼Seleccione ▼        | Agregar                  |  |  |

Guardar

Eliminar todo y Salir

Si desea salir sin guardar los cambios realizados, pulsamos el botón de "Salir".

Salir

| Guardar Eliminar todo y Salir | Salir |
|-------------------------------|-------|
|-------------------------------|-------|